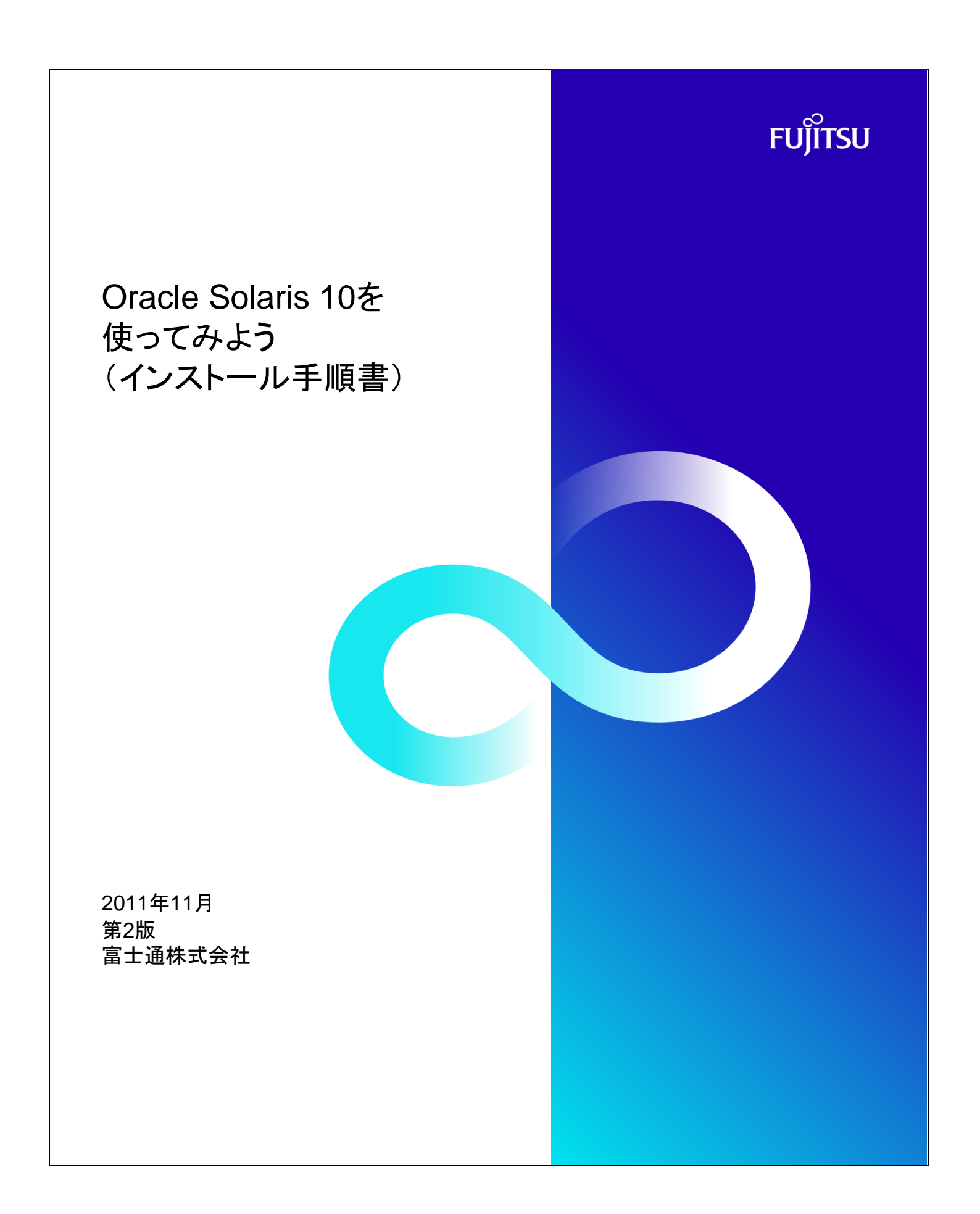

## 本資料について

- Oracle Solarisに関するインストール手順を紹介しています。別冊の「Oracle Solaris 10を使ってみよう ~インストール編 ~」を参照しながら、本手順書を活用してください。
- 参考URL https://www.fujitsu.com/jp/sparc-technical/document/solaris/os10.html#os
- 本資料では、Solaris 環境をOracle VM Server for SPARC上に構築した場合の手順を記載しております。 そのため一部、Oracle VM Server for SPARCに依存した内容があります。例えば、ディスクやネットワーク・インターフェー スなどがOracle VM Server for SPARC固有の値となっており、物理サーバ環境とは異なりますのでご了承ください。
- 本資料は、Oracle Solaris 10 9/10を使用した手順を紹介しています。

## 使用条件

- 著作権・商標権・その他の知的財産権について コンテンツ(文書・画像・音声等)は、著作権・商標権・その他の知的財産権で保護されています。本コンテンツは、個人的に 使用する範囲でプリントアウトまたはダウンロードできます。ただし、これ以外の利用(ご自分のページへの再利用や他の サーバーのアップロード等)については、当社または権利者の許諾が必要となります。
- 保証の制限 本コンテンツについて、当社は、その正確性、商品性、ご利用目的への適合性等に関して保証するものではなく、そのご利 用により生じた損害について、当社は法律上のいかなる責任も負いかねます。本コンテンツは、予告なく変更・廃止されるこ とがあります。

## 商標

- UNIXは、米国およびその他の国におけるオープン・グループの登録商標です。
- SPARC Enterprise、SPARC64およびすべてのSPARC商標は、米国SPARC International, Inc.のライセンスを受けて使 用している、同社の米国およびその他の国における商標または登録商標です。
- OracleとJavaは、Oracle Corporation およびその子会社、関連会社の米国およびその他の国における登録商標です。
- その他各種製品名は、各社の製品名称、商標または登録商標です。

|                           | Oracle Solaris 10 を使ってみよう(インストール手順書)       | 作成日 | 2011年11月 |
|---------------------------|--------------------------------------------|-----|----------|
| ■ 目次                      |                                            |     |          |
|                           |                                            |     |          |
| 1. Oracle Sola<br>1-1. イン | ris 10 <b>インストール</b><br><sup>/ストール準備</sup> |     |          |
| 1-2. 対<br>1-3. ES         | 活式インストール<br>Fインストール                        |     |          |
|                           |                                            |     |          |
|                           |                                            |     |          |
|                           |                                            |     |          |
|                           |                                            |     |          |
|                           |                                            |     |          |
|                           |                                            |     |          |
|                           |                                            |     |          |
|                           |                                            |     |          |
|                           |                                            |     |          |
|                           |                                            |     |          |
|                           |                                            |     |          |
|                           |                                            |     |          |
|                           |                                            |     |          |
|                           |                                            |     |          |
|                           |                                            |     |          |
|                           |                                            |     |          |
|                           |                                            |     |          |
|                           |                                            |     |          |
|                           |                                            |     |          |
|                           |                                            |     |          |
|                           |                                            |     |          |
|                           |                                            |     |          |
|                           |                                            |     |          |
|                           |                                            |     |          |
|                           |                                            |     |          |
|                           |                                            |     |          |
|                           |                                            |     |          |
|                           |                                            |     |          |
| õ                         |                                            |     |          |
| FUJITSU                   |                                            |     |          |
|                           |                                            |     |          |
|                           |                                            |     |          |
|                           |                                            |     |          |

|                                   | Oracle Solaris 10 を使ってみよう(インストール手順書)                                | 作成日 | 2011年11月 |
|-----------------------------------|---------------------------------------------------------------------|-----|----------|
| , Oracle Sola                     | is 10インストール                                                         |     |          |
| -1. インストー                         | ル準備                                                                 |     |          |
| (1) インフトールオン                      |                                                                     |     |          |
| ターミナ                              | リッーハ、マリンノール技統<br>ルソフトウェア(Teratermなど)を開き、システムコントローラに接続し、コンソールに接続します。 |     |          |
|                                   | プトが表示されることを確認                                                       |     |          |
| {0} o                             |                                                                     |     |          |
| ※ 表示                              | されない場合、Enterキーを押下してみてください。                                          |     |          |
| 2) DVDを <u>ブートし</u>               | Coracle Solaris OSインストールを開始します。                                     |     |          |
| {0} o                             | <pre>c boot cdrom</pre>                                             |     |          |
|                                   |                                                                     |     |          |
|                                   |                                                                     |     |          |
|                                   |                                                                     |     |          |
|                                   |                                                                     |     |          |
| ナーバからのログ                          | アウト方法(必要に応じて実施)                                                     |     |          |
|                                   |                                                                     |     |          |
| (1)コンソ-                           | ル接続からログアウトする場合                                                      |     |          |
| 1)~(                              | チルダ)+.(ドット)を連続で入力します。                                               |     |          |
| #~.<br>Commo                      | (← 入力時は画面出力されません)                                                   |     |          |
| \$                                | SLION LO 192.108.10.111 CIOSEO DY TOREIgn NOSL.                     |     |          |
| 2) exit                           |                                                                     |     |          |
| \$ exi                            |                                                                     |     |          |
|                                   |                                                                     |     |          |
| (2)0S接続                           | からログアウトする場合                                                         |     |          |
| 1) exit                           | <u>コマントで終了します。</u><br>+                                             |     |          |
| # ext                             |                                                                     |     |          |
| » – J                             | 別の境境に戻るので、主てロッアットする場合は数回美行してください。                                   |     |          |
|                                   |                                                                     |     |          |
|                                   |                                                                     |     |          |
|                                   |                                                                     |     |          |
| -2. 対話式イン                         | ノストール                                                               |     |          |
| 1) システムの初け                        | 田楼成                                                                 |     |          |
| 1)言 <u>語の選択</u>                   |                                                                     |     |          |
| Selec                             | t a Language                                                        |     |          |
|                                   | Freed Set                                                           |     |          |
| 0.                                | English<br>Brazilian Portuguese                                     |     |          |
| 2.                                | French                                                              |     |          |
| 3.                                | German                                                              |     |          |
|                                   |                                                                     |     |          |
| 5                                 | Korean                                                              |     |          |
| <b>5.</b><br>6.                   | NUI GAIT                                                            |     |          |
| 5.<br>6.<br>7.                    | Simplified Chinese                                                  |     |          |
| <b>5.</b><br>6.<br>7.<br>8.       | Simplified Chinese<br>Spanish                                       |     |          |
| 5.<br>6.<br>7.<br>8.<br>9.        | Simplified Chinese<br>Spanish<br>Swedish<br>Traditional Chinese     |     |          |
| 5.<br>6.<br>7.<br>8.<br>9.<br>10. | Simplified Chinese<br>Spanish<br>Swedish<br>Traditional Chinese     |     |          |

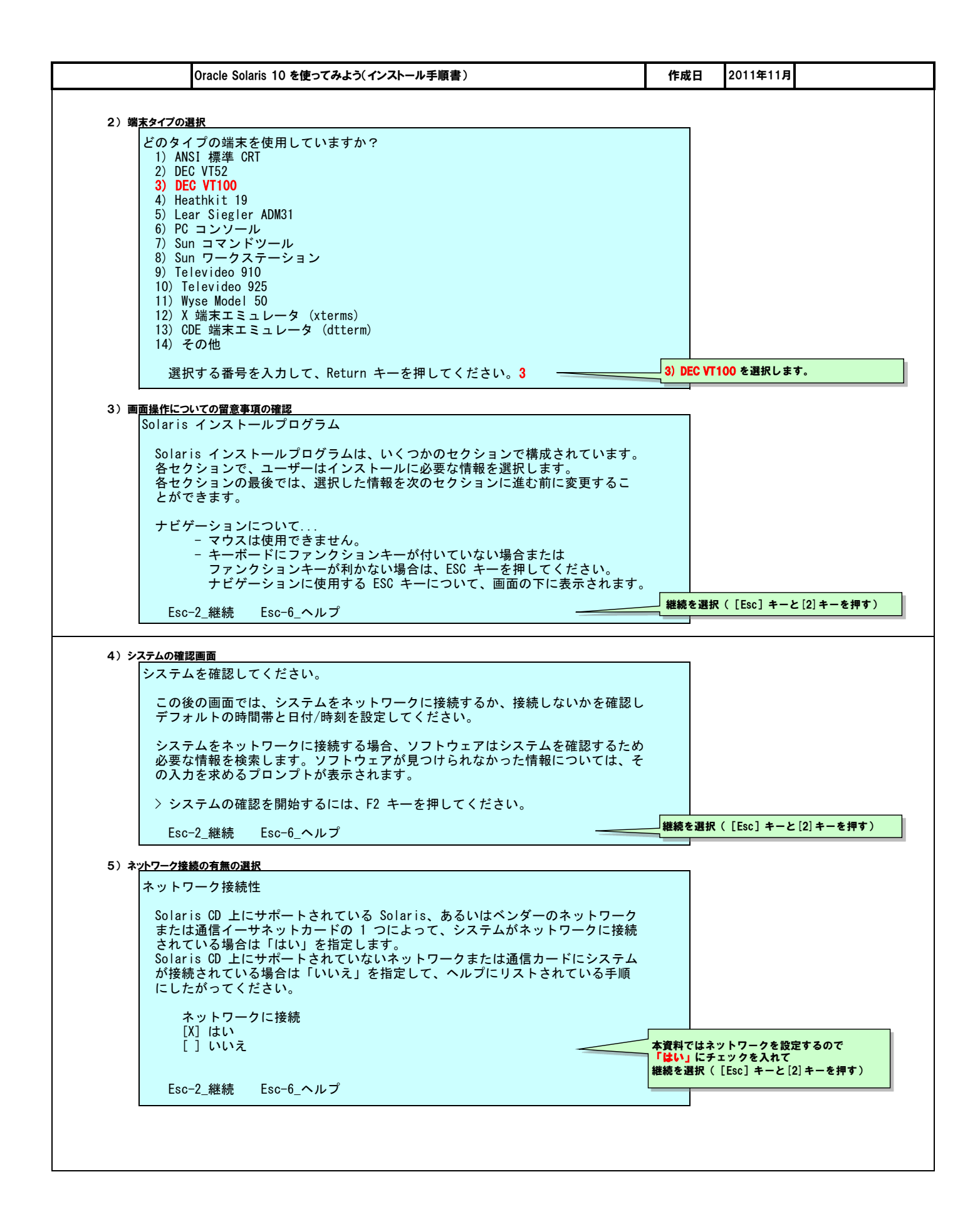

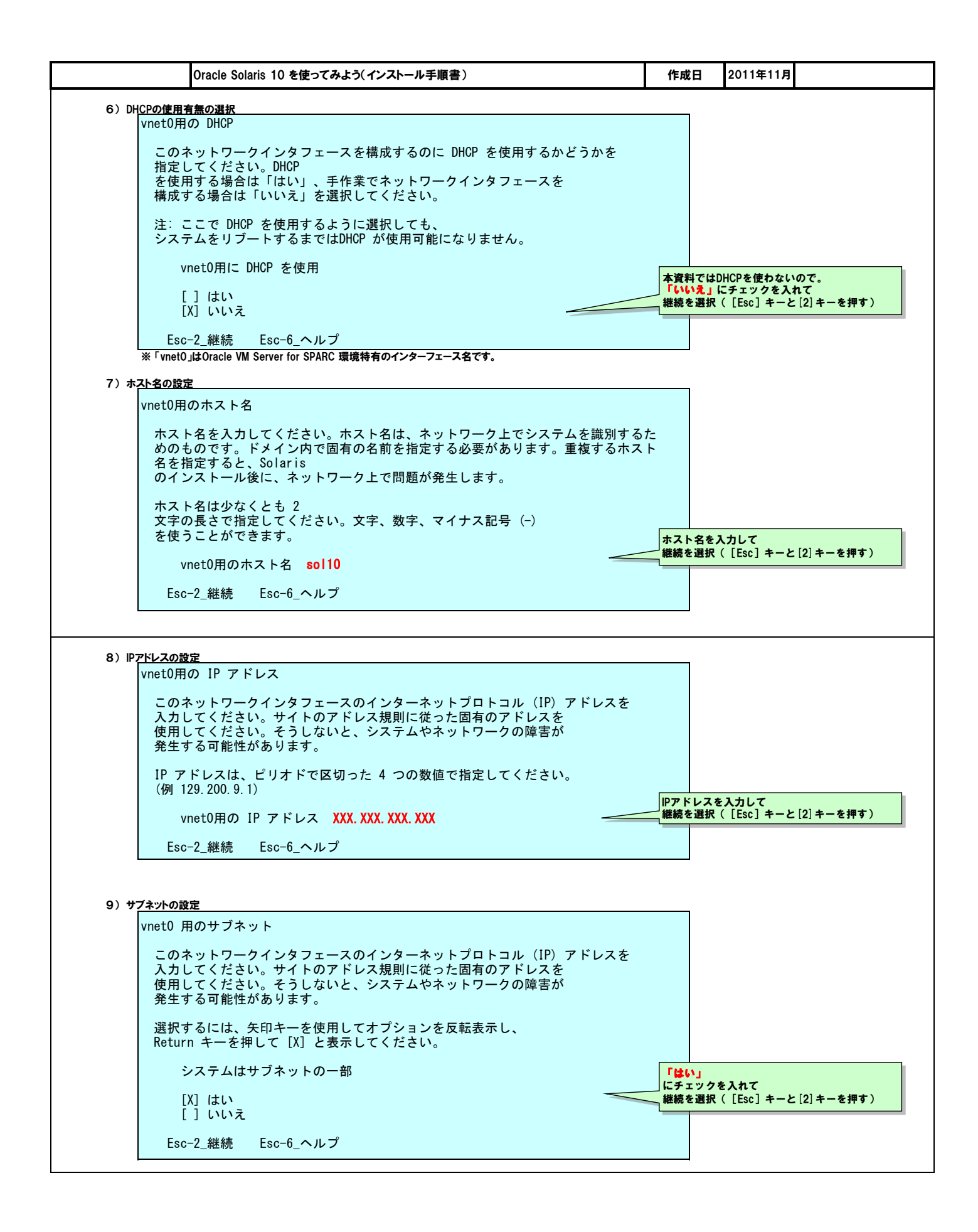

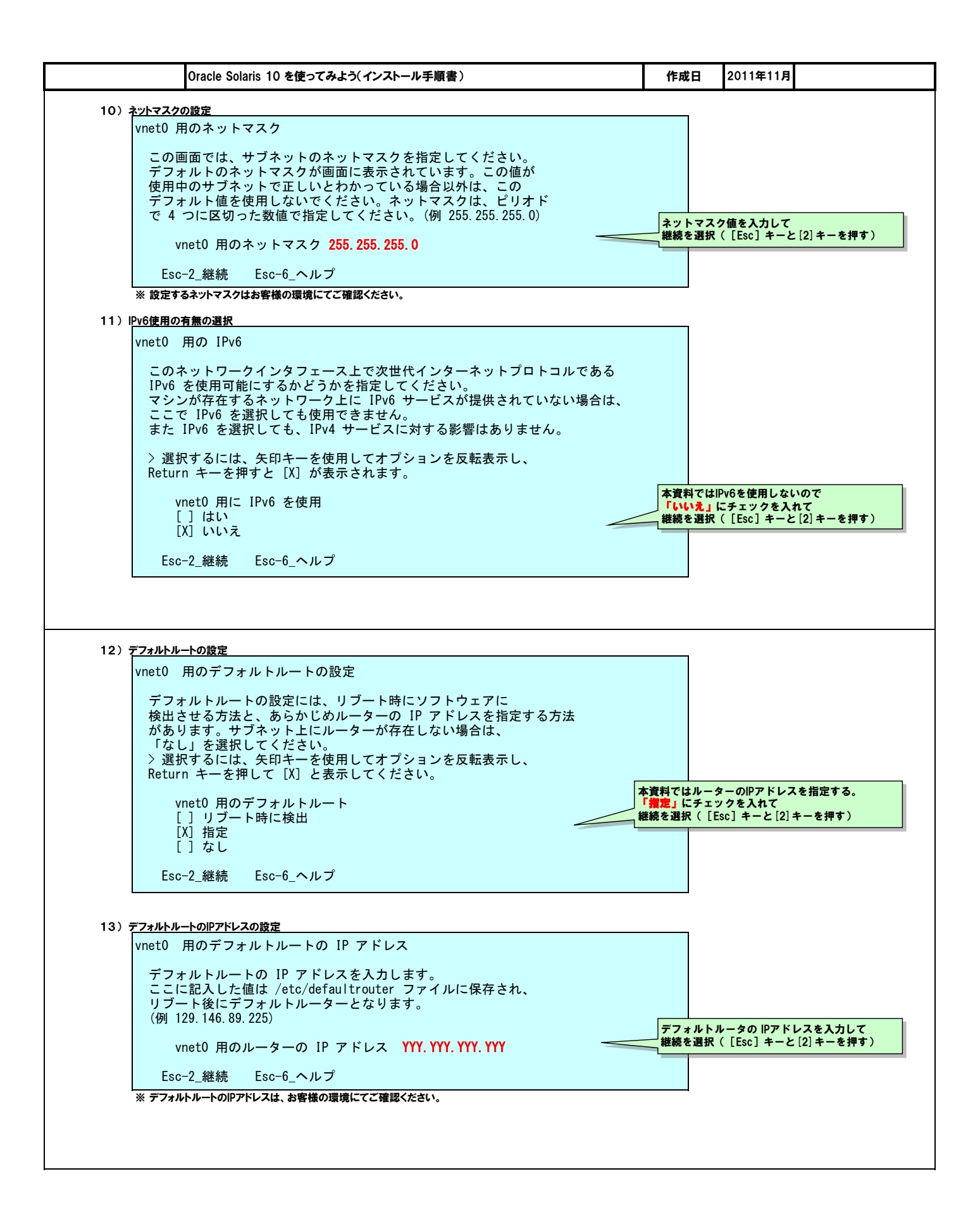

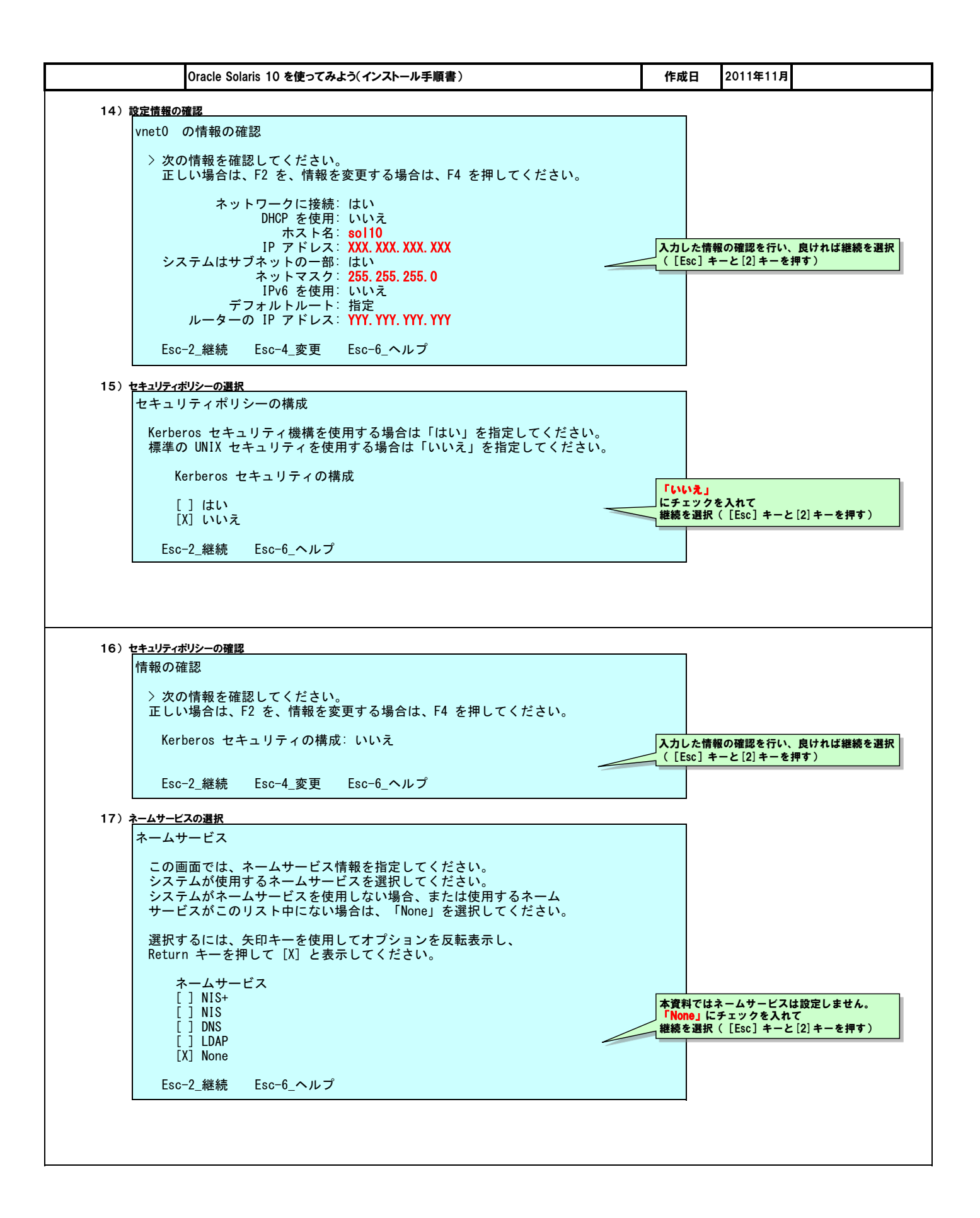

|                              | Oracle Solaris 10 を使ってみよう(インストール手順書)                                                                                                    |                           | 作成日                                                                           | 2011年11月                                                                |
|------------------------------|----------------------------------------------------------------------------------------------------|---------------------------|-------------------------------------------------------------------------------|-------------------------------------------------------------------------|
| 18) <u>ネ-</u>                | -ムサービスの確認                                                                                                    |                           |                                                                               |                                                                         |
| 愲                            | 青報の確認                                                                                                    |                           |                                                                               |                                                                         |
|                              | 〉次の情報を確認してください。<br>正しい場合は F2 を、情報を変更する場合は F4 を押してください。                                                                                                    | ,                         | 入力した情                                                                         | 報の確認を行い、良ければ継続を選択                                                       |
|                              | ネームサービス: None                                                                                                    |                           |                                                                               | Г-С [2] <del>Т</del> -б <b>Л</b> У)                                     |
|                              | Esc-2_継続 Esc-4_変更 Esc-6_ヘルプ                                                                                                    |                           |                                                                               |                                                                         |
| 19) <u>NF</u>                | Sv4 ドメイン名の設定                                                                                                    |                           |                                                                               |                                                                         |
| N                            | FSv4 ドメイン名                                                                                                    |                           |                                                                               |                                                                         |
|                              | NFS version 4 はシステムのネームサービスから自動的に取得された<br>ドメイン名を使用します。大半の設定には、取得されたドメイン名を<br>使用できます。ときどき起きる例として、共通ドメイン名が存在しないため<br>ドメインの境界をまたがるマウントで、ファイルの所有者が<br>"nobody"と表示されることがあります。                                                                                                    | )[=                       |                                                                               |                                                                         |
|                              | 現在の NFSv4 デフォルトドメイン: ""                                                                                                    | <b>ステムによっ</b><br>ェックを入れ   | て取得され<br>て                                                                    | ıた NFSv4 ドメインを使用します」                                                    |
|                              | NFSv4 ドメインの設定 継続                                                                                                    | を選択([Es                   | c] キーと                                                                        | [2] キーを押す)                                                              |
|                              | [X] システムによって取得された NFSv4 ドメインを使用します<br>[ ] 別の NFSv4 ドメインを指定します                                                                                                    |                           |                                                                               |                                                                         |
|                              | Esc-2 継続 Esc-6 ヘルプ                                                                                                    |                           |                                                                               |                                                                         |
| 20) NES                      | Sv4ドメイン名の確認                                                                                                    |                           |                                                                               |                                                                         |
| 20) <u>NF</u>                | <mark>Sv4ドメイン名の確認</mark><br>FSv4 Domain の情報の確認<br>〉 次の情報を確認してください。                                                                                                    |                           |                                                                               |                                                                         |
| 20) <u>NF</u>                | <mark>Sv4ドメイン名の確認</mark><br>FSv4 Domain の情報の確認<br>〉 次の情報を確認してください。<br>正しい場合は、F2 を、情報を変更する場合は、F4 を押してください。                                                                                                    | J                         | 入力した情                                                                         | 報の確認を行い、良ければ継続を選択                                                       |
| 20) <u>NF3</u>               | <u>Sv4ドメイン名の確認</u><br>FSv4 Domain の情報の確認<br>〉 次の情報を確認してください。<br>正しい場合は、F2 を、情報を変更する場合は、F4 を押してください。<br>NFSv4 ドメイン名: << 動的に取得される値 >>                                                                                                    |                           | <b>入力した情</b><br>([Esc] 4                                                      | 報の確認を行い、良ければ継続を選択<br>ドーと [2] キーを押す)                                     |
| 20) <u>NF</u>                | Sv4ドメイン名の確認         FSv4 Domain の情報の確認         > 次の情報を確認してください。         正しい場合は、F2 を、情報を変更する場合は、F4 を押してください。         NFSv4 ドメイン名: << 動的に取得される値 >>         Esc-2_継続       Esc-4_変更                                                                                                    | 7                         | 入力した情<br>([Esc] =                                                             | 報の確認を行い、良ければ継続を選択<br>Fーと [2] キーを押す)                                     |
| 20) NF:<br>NI<br>21) 時間<br>階 | Sv4ドメイン名の確認         FSv4 Domain の情報の確認         > 次の情報を確認してください。         正しい場合は、F2 を、情報を変更する場合は、F4 を押してください。         NFSv4 ドメイン名: << 動的に取得される値 >>         Esc-2_継続       Esc-4_変更         B帯の設定                                                                                                    | ~                         | <b>入力した情</b><br>([Esc] 4                                                      | 報の確認を行い、良ければ継続を選択<br>Fーと [2] キーを押す)                                     |
| 20) NF:<br>N<br>21) 時間       | Sv4 ドメイン名の確認         FSv4 Domain の情報の確認         > 次の情報を確認してください。<br>正しい場合は、F2 を、情報を変更する場合は、F4 を押してください。         NFSv4 ドメイン名:       <                                                                                                    | ्र्<br>ट्<br>: इ.         | へ力した情<br>( [Esc] =                                                            | 報の確認を行い、良ければ継続を選択<br>トーと [2] キーを押す)                                     |
| 20) NF:<br>N<br>21)時<br>用    | Sv4 ドメイン名の確認           FSv4 Domain の情報の確認           > 次の情報を確認してください。<br>正しい場合は、F2 を、情報を変更する場合は、F4 を押してください。           NFSv4 ドメイン名:         <                                                                                                    | ल्<br>इन्.                | 入力した情<br>( [Esc] 4                                                            | 報の確認を行い、良ければ継続を選択<br>ドーと [2] キーを押す)                                     |
| 20) NF:<br>N<br>21) 時<br>用   | Sv4 F×イン名の確認         FSv4 Domain の情報の確認         > 次の情報を確認してください。<br>正しい場合は、F2 を、情報を変更する場合は、F4 を押してください。         NFSv4 ドメイン名:         Swith F×イン名:         Swith F×hore         Swith F×hore         Swith F×hore         Swith F×hore         Swith F×hore         Swith F×hore         Swith F×hore         Swith F×hore | ए<br>ट्<br>इं <b>र</b> े. | 入力した情報           ([Esc]]           「アジア」ク           送税           ご券系で変更にないます。 | 報の確認を行い、良ければ継続を選択<br>Fーと [2] キーを押す)<br>を入れて<br>([Esc] キーと [2] キーを押す)    |
| 20) NF:<br>N<br>21) 時        | Sv4 ドメイン名の確認           FSv4 Domain の情報の確認           > 次の情報を確認してください。<br>正しい場合は、F2 を、情報を変更する場合は、F4 を押してください。           NFSv4 ドメイン名:         (< 動的に取得される値 >>)           Esc-2_継続         Esc-4_変更           唐間帯         この画面では、デフォルトの時間帯を指定してください。次の 3 つの方法で時間帯を指定できます。リストから大陸または海洋を選択するか、「その他 - GMT との時差」または「その他 - 時間帯ファイル」を選択しま           > 選択するには、矢印キーを使ってオプションを反転表示し<br>Return キーを押して X マークをつけてください。           大陸と海洋           - [] アフリカ           × [] アメリカ           × [] オーストラリア           × [] オーストラリア           × [] オーストラリア           × [] オーストラリア           × [] オーストラリア           × [] オーストラリア           × [] オーストラリア           × [] オーストラリア           × [] オーストラリア           × [] オーストラリア           × [] オーストラリア           × [] インド洋           Fsc-2 継続                                                                                                    | र<br>इ. च.                | Aカした情<br>([Esc]=<br>「アジア」<br>こチェック択                                           | 報の確認を行い、良ければ継続を選択<br>トーと [2] キーを押す)<br>を入れて<br>( ( [Esc] キーと [2] キーを押す) |

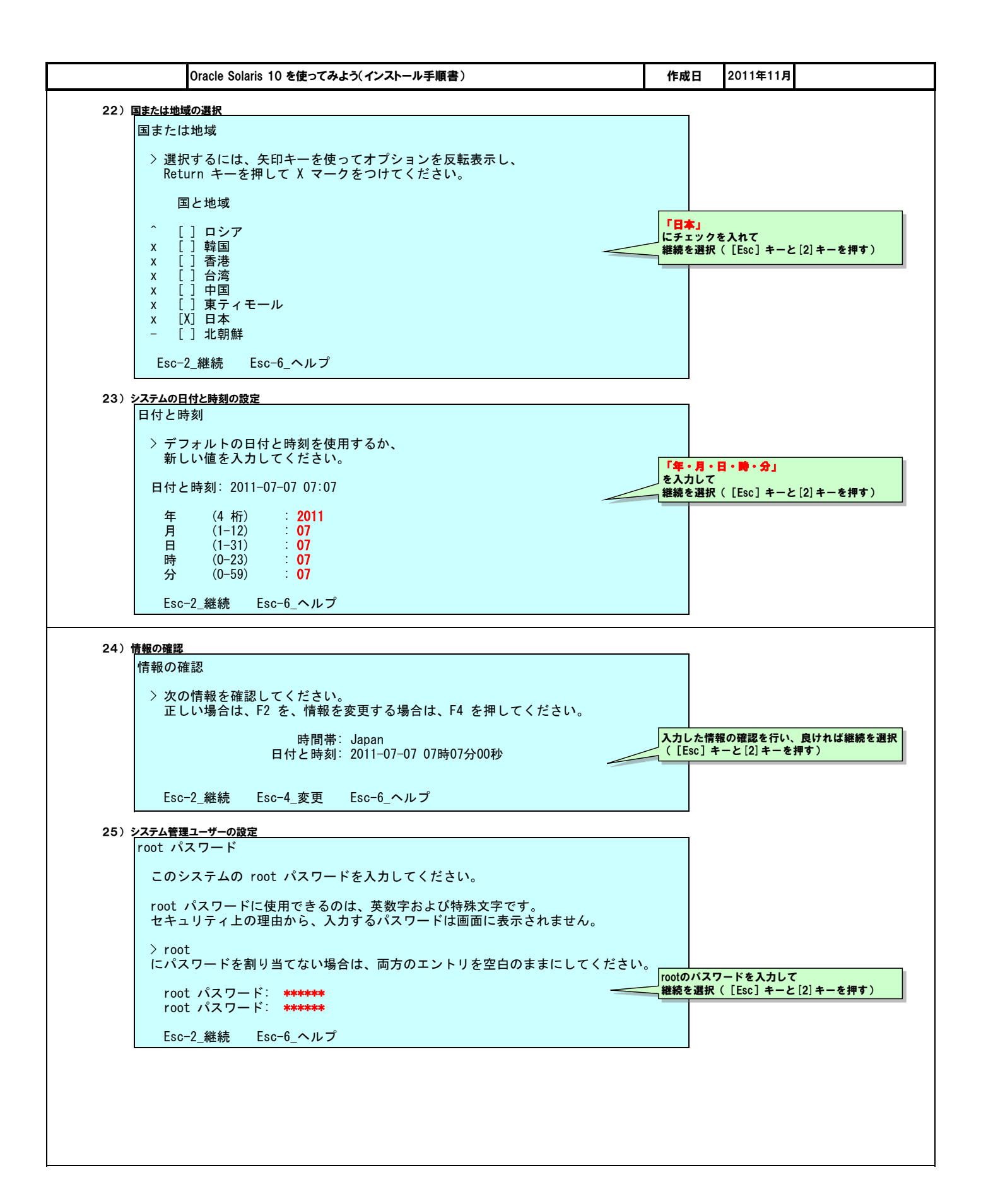

|               | Uracle Solaris 10 を使ってみよう(インストール手順書)                                                                                                    | 作成日                                    | 2011年11月                                                  |
|---------------|----------------------------------------------------------------------------------------------------|----------------------------------------|-----------------------------------------------------------|
| 【参考】          | 初期構成のやり直し(sys-unconfig)                                                                                                    |                                        | ٦                                                         |
|               | ここまで行ったシステムの初期構成は、OSインストール後に<br>sys-unconfig コマンドでやり直すことが出来ます。                                                                                                    |                                        |                                                           |
| 1);           | シューンの画様は                                                                                                    |                                        |                                                           |
| • • •         | # sys-unconfig                                                                                                    |                                        |                                                           |
|               | 警告                                                                                                    |                                        |                                                           |
|               | このプログラムは、システムの構成を解除します。つまり、<br>名前がなく、他のシステムやネットワークを認識しない ″初期″状態の<br>システムに戻してしまいます。                                                                                                    |                                        |                                                           |
|               | このプログラムは、システムの停止も行います。                                                                                                    |                                        |                                                           |
|               | 継続してよろしいですか (y/n) ?y<br>svc.startd: The system is coming down. Please wait.<br>svc.startd: 93 system services are now being stopped.<br>Jun 23 13:57:42 sol10 syslogd: going down on signal 15<br>svc.startd: The system is down.<br>syncing file systems done<br>Program terminated                                                                                                    |                                        |                                                           |
| <b>2</b> ) :  | レーションション                                                                                                    |                                        |                                                           |
|               | {0} ok boot                                                                                                    |                                        |                                                           |
|               | システム起動後の初回ログイン時に、再度初期構成が開始されます。                                                                                                    |                                        |                                                           |
| 26)           | システム起動後の初回ログイン時に、再度初期構成が開始されます。<br>セキュアなリモート接続の設定                                                                                                    |                                        |                                                           |
| 26)           | システム起動後の初回ログイン時に、再度初期構成が開始されます。<br>セキュアなリモート接続の設定<br>Enabling remote services                                                                                                    |                                        |                                                           |
| 26)           | <ul> <li>システム起動後の初回ログイン時に、再度初期構成が開始されます。</li> <li>セキュアなリモート接続の設定</li> <li>Enabling remote services</li> <li>Would you like to enable network services for use by remote clients?</li> <li>Selecting "No" provides a more secure configuration in<br/>which Secure Shell is the only network service provided to<br/>remote clients. Selecting "Yes" enables a larger set of<br/>services as in previous Solaris releases. If in doubt, it is<br/>safe to select "No" as any services can be individually enabled<br/>after installation.</li> </ul>                                                                                                    |                                        |                                                           |
| 26)           | <ul> <li>システム起動後の初回ログイン時に、再度初期構成が開始されます。</li> <li>セキュアなリモート接続の設定</li> <li>Enabling remote services</li> <li>Would you like to enable network services for use by remote clients?</li> <li>Selecting "No" provides a more secure configuration in<br/>which Secure Shell is the only network service provided to<br/>remote clients. Selecting "Yes" enables a larger set of<br/>services as in previous Solaris releases. If in doubt, it is<br/>safe to select "No" as any services can be individually enabled<br/>after installation.</li> <li>Note: This choice only affects initial installs. It doesn't affect upgrades</li> </ul>                                                                                                    | 5.                                     |                                                           |
| 26)           | <ul> <li>システム起動後の初回ログイン時に、再度初期構成が開始されます。</li> <li>セキュアなリモート接続の設定</li> <li>Enabling remote services</li> <li>Would you like to enable network services for use by remote clients?</li> <li>Selecting "No" provides a more secure configuration in<br/>which Secure Shell is the only network service provided to<br/>remote clients. Selecting "Yes" enables a larger set of<br/>services as in previous Solaris releases. If in doubt, it is<br/>safe to select "No" as any services can be individually enabled<br/>after installation.</li> <li>Note: This choice only affects initial installs. It doesn't affect upgrades<br/>Remote services enabled         <ul> <li>Yes</li> <li>No</li> </ul> </li> </ul>                                                                                                    | S.<br>本資料ではセ<br>め、「No」に<br>Continueを選  | *ュアなネットワーク環境を構築<br>チェックを入れて<br>R ( [Esc] キーと[2]キーを押す]     |
| 26)           | <ul> <li>システム起動後の初回ログイン時に、再度初期構成が開始されます。</li> <li>セキュアなリモート接続の設定</li> <li>Enabling remote services</li> <li>Would you like to enable network services for use by remote clients?</li> <li>Selecting "No" provides a more secure configuration in<br/>which Secure Shell is the only network service provided to<br/>remote clients. Selecting "Yes" enables a larger set of<br/>services as in previous Solaris releases. If in doubt, it is<br/>safe to select "No" as any services can be individually enabled<br/>after installation.</li> <li>Note: This choice only affects initial installs. It doesn't affect upgrades<br/>Remote services enabled [ ] Yes<br/>[X] No</li> <li>Esc-2_Continue Esc-6_Help</li> </ul>                                                                                                    | S.<br>本資料ではセ<br>め、「No」に<br>Continueを選択 | キュアなネットワーク環境を構築<br>チェックを入れて<br>R ( [Esc] キーと [2] キーを押す]   |
| 26)           | システム起動後の初回ログイン時に、再度初期構成が開始されます。          セキュアなリモート接続の設定         Enabling remote services         Would you like to enable network services for use by remote clients?         Selecting "No" provides a more secure configuration in<br>which Secure Shell is the only network service provided to<br>remote clients. Selecting "Yes" enables a larger set of<br>services as in previous Solaris releases. If in doubt, it is<br>safe to select "No" as any services can be individually enabled<br>after installation.         Note: This choice only affects initial installs. It doesn't affect upgrades         Remote services enabled<br>[] Yes<br>[X] No         Esc-2_Continue       Esc-6_Help         * 上記の設定は、netservices コマンドによりインストール後も変更が可能です。下記[参考]を参照してください。                                                                                                    | S.<br>本資料ではセ<br>め、「No」に<br>Continueを選げ | キュアなネットワーク環境を構築<br>チェックを入れて<br>R ( [Esc] キーと [2] キーを押す    |
| 26)<br>[参考]   | システム起動後の初回ログイン時に、再度初期構成が開始されます。<br>セキュアなリモート接続の設定<br>Enabling remote services<br>Would you like to enable network services for use by remote clients?<br>Selecting "No" provides a more secure configuration in<br>which Secure Shell is the only network service provided to<br>remote clients. Selecting "Yes" enables a larger set of<br>services as in previous Solaris releases. If in doubt, it is<br>safe to select "No" as any services can be individually enabled<br>after installation.<br>Note: This choice only affects initial installs. It doesn't affect upgrades<br>Remote services enabled<br>[] Yes<br>[X] No<br>Esc-2_Continue Esc-6_Help<br>* 上記の設定は, netservices コマンドによりインストール後も変更が可能です。下記[参考]を参照してください。                                                                                                    | S.<br>本資料ではセ<br>め、「No」に<br>Continueを選択 | キュアなネットワーク環境を構築<br>チェックを入れて<br>R ( [Esc] キーと [2] キーを押す]   |
| 26)<br>【参考】   | <ul> <li>システム起動後の初回ログイン時に、再度初期構成が開始されます。</li> <li>セキュアなリモート接続の設定 Enabling remote services Would you like to enable network services for use by remote clients? Selecting "No" provides a more secure configuration in which Secure Shell is the only network service provided to remote clients. Selecting "Yes" enables a larger set of services as in previous Solaris releases. If in doubt, it is safe to select "No" as any services can be individually enabled after installation. Note: This choice only affects initial installs. It doesn't affect upgrades Remote services enabled [] Yes [X] No Esc-2_Continue Esc-6_Help</li> </ul> * 上記の設定は、netservices コマンドによりインストール後も変更が可能です。下記[参考]を参照してくたさい。                                                                                                    | S.<br>本資料ではセ<br>め、「No」に<br>Continueを選手 | キュアなネットワーク環境を構築<br>チェックを入れて<br>R ( [Esc] キーと [2] キーを押す]   |
| 26)<br>(\$**) | <ul> <li>システム起動後の初回ログイン時に、再度初期構成が開始されます。</li> <li>セキュアなリモート接続の設定 Enabling remote services     Would you like to enable network services for use by remote clients?     Selecting "No" provides a more secure configuration in which Secure Shell is the only network service provided to remote clients. Selecting "Yes" enables a larger set of services as in previous Solaris releases. If in doubt, it is safe to select "No" as any services can be individually enabled after installation.     Note: This choice only affects initial installs. It doesn't affect upgrades Remote services enabled         [] Yes         [X] No         Esc-2_Continue Esc-6_Help         * 上記の設定は、netservices コマンドによりインストール後も変更が可能です。下記[参考]を参照してください。     </li> </ul>                                                                                                    | S.<br>本資料ではセ<br>の、「No」に<br>Continueを選  | キュアなネットワーク環境を構築す<br>チェックを入れて<br>R ( [Esc] キーと [2] キーを押す ] |
| 26)<br>[参考]   | システム起動後の初回ログイン時に、再度初期構成が開始されます。         セキュアなリモート接続の設定         Enabling remote services         Would you like to enable network services for use by remote clients?         Selecting "No" provides a more secure configuration in<br>which Secure Shell is the only network service provided to<br>remote clients. Selecting "Yes" enables a larger set of<br>services as in previous Solaris releases. If in doubt, it is<br>safe to select "No" as any services can be individually enabled<br>after installation.         Note: This choice only affects initial installs. It doesn't affect upgrades<br>Remote services enabled<br>[] Yes<br>[X] No<br>Esc-2_Continue Esc-6_Help         * 上記の設定は、netservices コマンドによりインストール後も変更が可能です。下記[参考]を参照してくたさい。         netservices コマンド         キットワークサービスを無効にする場合は、次のようにコマンドを実行します。         # netservices limited         * telnetサービスが停止しますので、telnet接続時はサーバへの接続が即時に切断されるので注意してくたさい。 | S.<br>本資料ではセ<br>め、「No」に<br>Continueを選択 | キュアなネットワーク環境を構築す<br>チェックを入れて<br>R ( [Esc] キーと [2] キーを押す   |
| 26)<br>[参考]   | システム起動後の初回ログイン時に、再度初期構成が開始されます。 t+ユアなリモート接続の設定 Enabling remote services Would you like to enable network services for use by remote clients? Selecting "No" provides a more secure configuration in<br>which Secure Shell is the only network service provided to<br>remote clients. Selecting "Yes" enables a larger set of<br>services as in previous Solaris releases. If in doubt, it is<br>safe to select "No" as any services can be individually enabled<br>after installation. Note: This choice only affects initial installs. It doesn't affect upgrades Remote services enabled [] Yes [X] No Esc-2_Continue Esc-6_Help * 上記の設定は、netservices コマンドによりインストール後も変更が可能です。下記[参考]を参照してください。 netservices limited * telnetサービスを構築にする場合は、次のようにコマンドを実行します。 # netservices jumited * telnetサービスが停止しますので、telnet接続時はサーバへの接続が即時に切断されるので注意してください。                                                                                        | S.<br>本資料ではセ<br>め、「No」に<br>Continueを選  | キュアなネットワーク環境を構築<br>チェックを入れて<br>R ( [Esc] キーと[2] キーを押す]    |

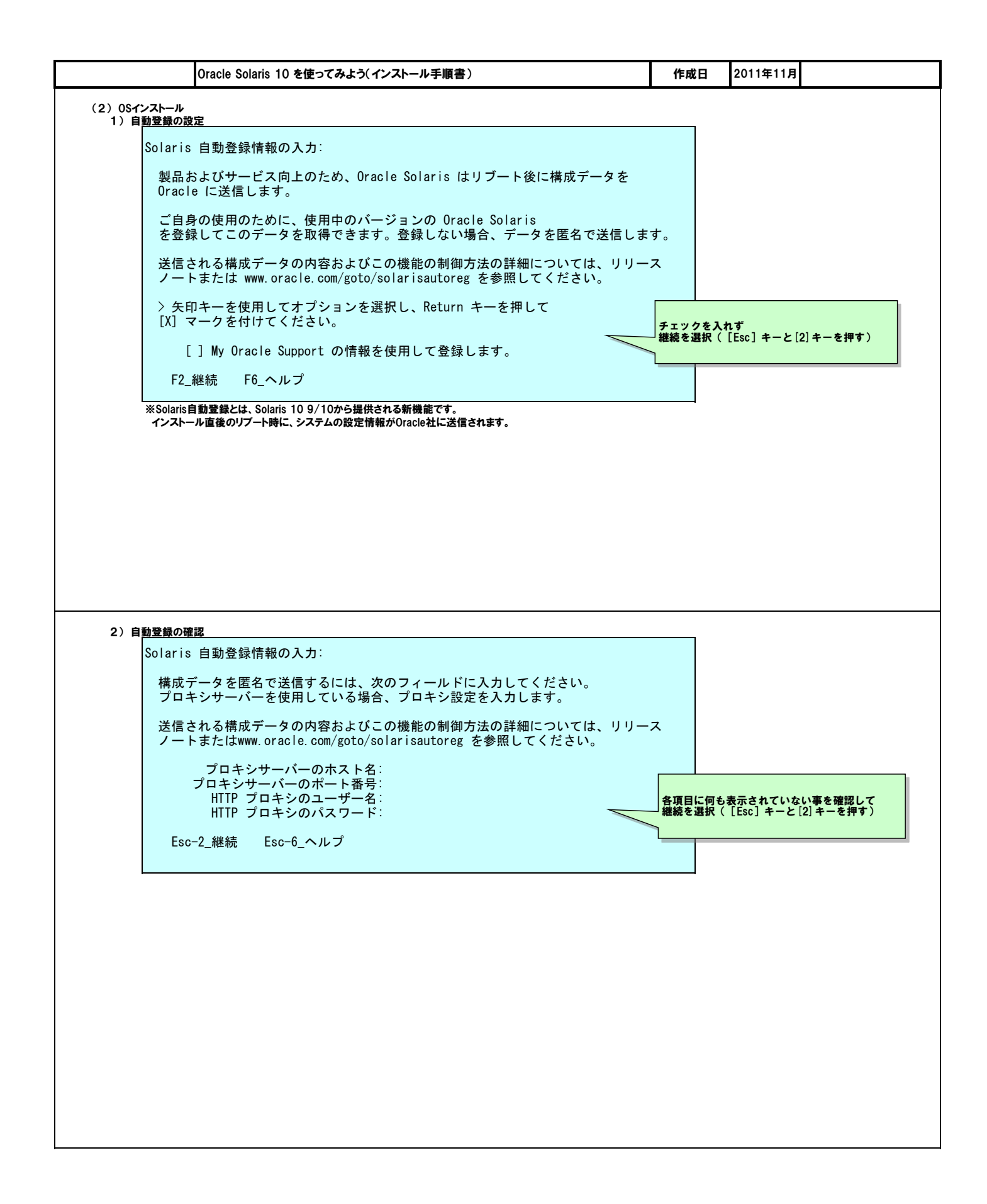

| Oracle Solaris 10 を使ってみよう(インストール手順書)                                                                                                    | 作成日                       | 2011年11月                                        |
|----------------------------------------------------------------------------------------------------|---------------------------|-------------------------------------------------|
| 3) インストール方法の選択                                                                                                    |                           |                                                 |
| Solaris 対話式インストール                                                                                                    |                           |                                                 |
| 次の画面で、デフォルトを受け入れるか、または以下に示すように Solaris を<br>インストールする方法をカスタマイズできます:                                                                                                    |                           |                                                 |
| - インストールする Solaris のタイプを選択します<br>- 選択したソフトウェアをインストールするディスクを選択します<br>- Solaris とともにインストールするアンバンドル製品を選択します<br>- ディスク上にファイルシステムを配置する方法を指定します                                          |                           |                                                 |
| これらの作業を完了すると、選択の一覧 (プロファイルと呼ばれる)が表示されます                                                                                                    | ۲.                        |                                                 |
| Solaris ソフトウェアをインストールする方法は 2 つあります:                                                                                                    |                           |                                                 |
| - "標準" 標準の Solaris ディストリビューションからシステムを<br>インストールします。<br>"標準"を選択した場合、さらに初期インストールまたは<br>アップグレード可能なシステムの場合は、アップグレードを選択できます                                                             | 0                         |                                                 |
| - "フラッシュ" フラッシュアーカイブ(複数も可)からシステムを<br>インストールします。                                                                                                    |                           |                                                 |
| F2 標準 F4 フラッシュ F5 終了 F6 ヘルプ                                                                                                    | 標準を選択                     | !([Esc]キーと[2] キーを押す)                            |
|                                                                                                    |                           |                                                 |
| 【参考】OSのインストール方式                                                                                                    |                           |                                                 |
| 標準(標準インストール)<br>⇒ローカルサーバのインストールを対話形式でひとつずつ設定するインストール方式。                                                                                                    |                           |                                                 |
| フラッシュ(フラッシュアーカイブ)<br>⇒別のインストール済みサーバから取得したOracle SolarisOSのアーカイブイメージを用いて自動的にインストー<br>ソフトウェア/ファイルシステムの構成が全く同じに設定されます。                                                                | -ルする方式。                   |                                                 |
|                                                                                                    |                           |                                                 |
| CD/DVDを自動的に取り出すようにしますか?                                                                                                    |                           |                                                 |
| 1 枚以上の CD または DVD を用いて Solaris ソフトウェアを<br>インストールする際に個々の CD または DVD のインストール終了後に、<br>その CD/DVD を自動的に取り出すようにするか、<br>手動で取り出すようにするかを設定することができます。                                        |                           |                                                 |
| [ ] CD/DVD を自動的に取り出す<br>[X] CD/DVD を手動で取り出す                                                                                                    | 「CD/DVE<br>にチェック<br>縦結を選ば | )を手動で取り出す」<br>クを入れて<br>R(「Fsc」キーと「2」キーを拥す)      |
| F2_継続 F3_前に戻る F5_終了                                                                                                    |                           |                                                 |
| 5) インストール後の自動リプート設定の選択                                                                                                    |                           |                                                 |
| インストール後にリブートしますか?                                                                                                    |                           |                                                 |
| Solaris をインストールしたあと、システムをリブートしてください。<br>「自動リブート」を選択してシステムを自動的にリブートするか、<br>あるいは、スクリプトを実行して別のカスタマイズを行いたい場合には、<br>システムを手動でリブートするように選択できます。<br>reboot(1M) コマンドを使用すると、システムを手動でリブートできます。 |                           |                                                 |
| [X] 自動リブート<br>[ ] 手動リブート                                                                                                    | 「自動リフ<br>にチェック<br>継続を選択   | <b>ゲート」</b><br>やを入れて<br>R( [Esc] キーと [2] キーを押す) |
| F2_継続 F3_前に戻る F5_終了                                                                                                    |                           |                                                 |
|                                                                                                    |                           |                                                 |
|                                                                                                    |                           |                                                 |

L

| <pre>&gt;ft:2:20月間<br/>7/センス<br/>You soktowledge that your use of this software is subject to (i) the<br/>license torms that you soceted when you obtained a right to use this<br/>software: or (ii) the license terms that you signed when you placed your<br/>software order with use red and understand, available at<br/>edelivery.oracle.com. Noto: Software downloaded for trial use or<br/>downloaded as replacement media may not be used to update any<br/>unsupported software.<br/>Esc-2.ライセンスに同意する F5_終7<br/>#uso Ær<br/>#uso Ær<br/>#uso Æ</pre> | your use of this software is subject to (i) the<br>pu accepted when you obtained a right to use this<br>si or, if neither (i) or (ii) are applicable, then,<br>tronio Delivery Trial License Agreement (which you<br>have read and understand), available at<br>Note: Software downloaded for trial use or<br>ment media may not be used to update any<br>alæts a F5_終T                                                                                                    | Average 1000000000000000000000000000000000000                                                                                                    |
|----------------------------------------------------------------------------------------------------|----------------------------------------------------------------------------------------------------|----------------------------------------------------------------------------------------------------|
| <pre>statustic provided by the provided of the software is subject to (i) the formate if the transmission of the software is subject to (i) the formate if the provided of the software is the provided and the software is an interval of the software is an interval of the software.</pre> <pre> software is a software is an interval of the software is an interval of the so</pre>                                                                                                    | your use of this software is subject to (i) the<br>pu accepted when you obtained a right to use this<br>a license terms that you signed when you placed your<br>us: or, if neither (i) or (ii) are applicable, then,<br>tronic Delivery Frial License Agreement (which you<br>have read and understand), available at<br>Note: Software downloaded for trial use or<br>ment media may not be used to update any<br>司意する F5_終T                                                                                                    | センス<br>ou acknowledge that your use of this software is subject to (i) the<br>icense terms that you accepted when you obtained a right to use this<br>oftware: or (ii) the license terms that you signed when you placed your<br>oftware order with us: or, if neither (i) or (ii) are applicable, then,<br>iii) the Oracle Electronic Delivery Trial License Agreement (which you<br>cknowledge that you have read and understand), available at<br>delivery.oracle.com. Note: Software downloaded for trial use or<br>ownloaded as replacement media may not be used to update any<br>nsupported software.<br>Esc-2_ライセンスに同意する F5_終7<br>Z+evスに同意する F5_終7<br>Z+evスに同意する<br>F5_k%7<br>Z+evスに同意する<br>F5_k%7<br>Z+eva(2)+-etf)<br>F*eva(2)+-etf)<br>F*eva(                                                                                                    |
| You acknowledge that your use of this software is subject to (i) the<br>license terms that you accepted when you obtained a right to use this<br>software order with us: or, if neither (i) or (ii) are applicable, then,<br>(iii) the Grade Electronic Delivery Irial License Agreement (which you<br>acknowledge that you have read and understand), available at<br>deel Very oracle.com. Not: Software downloaded for trial use or<br>downloaded as replacement media may not be used to update any<br>unsupported software.<br>Esc-2.5イセンスに同意する F5.終了                                                                                                    | your use of this software is subject to (i) the<br>pu accepted when you obtained a right to use this<br>a license terms that you signed when you placed your<br>is: or, if neither (i) or (ii) are applicable, then,<br>itronie Delivery Frial License Agreement (which you<br>have read and understand), available at<br>Note: Software downloaded for trial use or<br>ment media may not be used to update any<br>Date: Software downloaded for trial use or<br>ment media may not be used to update any<br>Date: Software downloaded for trial use or<br>ment media may not be used to update any<br>Date: Software downloaded for trial use or<br>ment media may not be used to update any<br>Date: Software downloaded for trial use or<br>ment media may not be used to update any<br>Date: Software downloaded for trial use or<br>ment media may not be used to update any<br>Date: Software downloaded for trial use or<br>Date: Software downloaded for trial use or<br>Date: Software downloaded for trial us                                                                                                    | ou acknowledge that your use of this software is subject to (i) the<br>icense terms that you accepted when you obtained a right to use this<br>oftware: or (ii) the license terms that you signed when you placed your<br>oftware order with us: or, if neither (i) or (ii) are applicable, then,<br>iii) the Oracle Electronic Delivery Trial License Agreement (which you<br>cknowledge that you have read and understand), available at<br>delivery, oracle.com. Note: Software downloaded for trial use or<br>ownloaded as replacement media may not be used to update any<br>nsupported software.<br>Esc-2_ライセンスに同意する F5_終了                                                                                                    |
| Iconse torms       That you accepted when you obtained a right to use this software order with us: or, if neither (1) or (11) are applicable, then, (11) the Oracle Electronic Delivery (Frid License Agreement (Wich you acknowledge that you have read and understand), available at edelivery, oracle.com. Note: Software downloaded for trial use or downloaded as replacement media may not be used to update any unsupported software.         Esc-2_5/t2>2/LEBETSE       ************************************                                                                                                    | u) accepted when you obtained a right to use this<br>a license terms that you signed when you placed your<br>us: or, if neither (1) or (ii) are applicable, then,<br>throw read and understand), available at<br>Mote: Software downloaded for trial use or<br>ment media may not be used to update any<br>Dasta F5_終T                                                                                                    | icense terms that you accepted when you obtained a right to use this<br>oftware: or (ii) the license terms that you signed when you placed your<br>oftware order with us: or, if neither (i) or (ii) are applicable, then,<br>iii) the Oracle Electronic Delivery Trial License Agreement (which you<br>cknowledge that you have read and understand), available at<br>delivery.oracle.com. Note: Software downloaded for trial use or<br>ownloaded as replacement media may not be used to update any<br>nsupported software.<br>Esc-2_ライセンスに同意する F5_終了                                                                                                    |
| Software. Or (i) the Themse terms that (i) or (i) are applicable, then;         (ii) the Grame terms that (i) or (i) are applicable, then;         (iii) the Grame terms that (i) or (i) are applicable, then;         (iii) the Grame terms that (i) or (i) are applicable, then;         (iii) the Grame terms that (i) or (i) are applicable, then;         (iii) the Grame terms that (i) or (i) are applicable, then;         (iii) the Grame terms that (i) or (i) are applicable, then;         (iii) the Grame terms that (i) or (i) are applicable, then;         (iii) the Grame terms that (iii) or (iii) are applicable, then;         (iii) the Grame terms that (iii) or (iii) are applicable, then;         (iii) the Grame terms that (iiii) or (iiii) or (iii) or (iii) or (iiii) or (iii) or (iii) o                                                                                                    | <pre>s riceines them that you stated your<br/>is or, if neither (i) or applicable, then,<br/>thronic Delivery Irial License Agreement (which you<br/>have read and understand), available at<br/>Note: Software downloaded for trial use or<br/>ment media may not be used to update any<br/>司意する F5_終了</pre>                                                                                                    | bluare. Or (in) the inside terms that you signed when you placed your<br>oftware order with us: or, if neither (i) or (ii) are applicable, then,<br>iii) the Oracle Electronic Delivery Trial License Agreement (which you<br>cknowledge that you have read and understand), available at<br>delivery.oracle.com. Note: Software downloaded for trial use or<br>ownloaded as replacement media may not be used to update any<br>nsupported software.<br>Esc-2_ライセンスに同意する F5_終了                                                                                                    |
| <pre> Final Content and the set of the interval of the interval of the inter</pre>                                                                                                    | tronic Delivery Trial License Agreement (which you<br>have read and understand), available at<br>Note: Software downloaded for trial use or<br>ment media may not be used to update any<br>司意する F5_終了                                                                                                    | iii) the Oracle Electronic Delivery Trial License Agreement (which you cknowledge that you have read and understand), available at delivery, oracle.com. Note: Software downloaded for trial use or ownloaded as replacement media may not be used to update any nsupported software. Esc-2_ライセンスに同意する F5_終了 Jrtセンスに同意するを<br>選択([Esc]+-と[2]+-を押す) K の選択 ンストールするソフトウェアの対応地域を選択してください。                                                                                                    |
| #BOJBE                                                                                                    | The second second s                                                                                                    | delivery.oracle.com. Note: Software downloaded for trial use or<br>ownloaded as replacement media may not be used to update any<br>nsupported software.<br>Esc-2_ライセンスに同意する F5_終了                                                                                                    |
| <b>EBOORK</b> Esc-2_ライセンスに同意する             F5_終了               2・イセンスに同意する             F5_終了                 #地域の選択               4・レールするソフトウェアの対応地域を選択してください。               [」             Tanil, India (UIF-8)             []             []                                                                                                    | -ウェアの対応地域を選択してください。<br>iia (UIF-8)<br>dia (UIF-8)<br>iia (UIF-8)<br>iia (UIF-8)<br>iia (UIF-8)<br>iia (UIF-8)<br>iiia (UIF-8)<br>iiia (UIF-8)<br>iiia (UIF-8)<br>iiiia (UIF-8)<br>iiiia (UIF-8)<br>iiiia (UIF-8)<br>iiiiiiiiiiiiiiiiiiiiiiiiiiiiiiiiiiii                                                                                                    | builded as reproduient med med med to be used to opdate any number of the section opdate any number of the section opdate any numb                                                                                                    |
| Esc-2_ライセンスに同意する       F5_終了         学びやうえに調査するを<br>観灯(「Esc) キーと(2) キー         地域の選択<br>インストールするソフトウェアの対応地域を選択してください。         「 Tanil, India (UIF-8)<br>[ 5/47 TISE20]         [ 7 207 J. Tospace+-を押え上<br>(1 2 5 4 J. IF-8)]         [ 1 2 4 J. IF-8]         [ 1 2 4 J. IF-8]         [ 1 2 4 J. IF-8]         [ 1 2 4 J. IF-8]         [ 1 2 4 J. IF-8]         [ 1 2 4 J. IF-8]         [ 1 2 4 J. IF-8]         [ 1 2 4 J. IF-8]         [ 1 2 4 J. IF-8]         [ 1 2 4 J. IF-8]         [ 2 4 J. IF-8]         [ 1 2 4 J. IF-8]         [ 2 4 J. IF-8]         [ 3 2 4 J. IF-8]         [ 4 3 1 1F-8]         [ 1 2 4 1 1F-8]         [ 1 2 4 4 1F-8]         [ 1 2 4 4 1F-8]         [ 1 2 4 4 1F-8]         [ 1 2 4 4 1F-8]         [ 1 2 4 4 1F-8]         [ 1 2 4 4 4 4 4 4 4 4 4 4 4 4 4 4 4 4 4 4                                                                                                    | 司意する F5_終了 パウェアの対応地域を選択してください。 iia (UIF-8) idia (UIF-8) idia (UIF-8)                                                                                                    | Esc-2_ライセンスに同意する F5_終了<br>ライセンスに同意するを<br>選択([Esc]キーと[2]キーを押す)<br>を<br>の選択<br>ンストールするソフトウェアの対応地域を選択してください。                                                                                                    |
| <b>EBO選択</b><br>地域の選択<br>インストールするソフトウェアの対応地域を選択してください。          インストールするソフトウェアの対応地域を選択してください。         [] Tamil, India (UTF-8)         [] Yamil, India (UTF-8)         [] Yamil, India (UTF-8)         [] Yamil, India (UTF-8)         [] Yamil, India (UTF-8)         [] Yamil, India (UTF-8)         [] Yamil, India (UTF-8)         [] Yamil, India (UTF-8)         [] Yamil, India (UTF-8)         [] Yamil, India (UTF-8)         [] Yamil, India (UTF-8)         [] [] Yamil, India (UTF-8)         [] [] [] Kata UTF-8]         [] ] [] [] Kata UTF-8]         [] ] [] [] [] Kata UTF-8]         [] ] [] [] [] [] Kata UTF-8]         [] ] [] [] [] [] [] [] [] [] [] [] [] []                                                                                                    | ・ウェアの対応地域を選択してください。<br>iia (UIF-8)<br>idia (UIF-8)<br>idia (UIF-8)<br>idia (UIF-8)<br>i201<br>*0]<br>= UIF-8]<br>alf6 EUC (a)<br>alf6 EUC (a)<br>EUC (a)<br>alf6 EUC (a)<br>EUC (a)<br>alf6 EUC (a)<br>EUC (a)<br>E | K     M     M                                                                                                    |
| ■通び選択<br>地域の選択<br>インストールするソフトウェアの対応地域を選択してください。<br>[] Tamil, India (UTF-8)<br>[] Telugu, India (UTF-8)<br>[] Get ITF-8]<br>[] (タイ ITF-8]<br>[] (タイ ITF-8]<br>[] (シティーUTF-8]<br>[] (シティーUTF-8]<br>[] (シティーUTF-8]<br>[] (国林学中国語 (BR3030]<br>[] (商林学中国語 (BR3030]<br>[] (商林学中国語 (BR3030]<br>[] (商林学中国語 (BR4)<br>[] (日本語 FUC (a))<br>[] (日本語 FUC (a))<br>[] (日本語 FUC (a))<br>[] (日本語 UTF-8]<br>[] (日本語 UTF-8]<br>[] (日本語 UTF-8)<br>[] (日本語 UTF-8)<br>[] (日本 UTF-8)<br>[] (日本 UTF-8)<br>[]                                                                                                    | ・ウェアの対応地域を選択してください。<br>iia (UIF-8)<br>idia (UIF-8)<br>i201<br>*8]<br>- UIF-8]<br>国語 (UIF-8)<br>i203<br>#8]<br>- UIF-8]<br>国語 (UIF-8]<br>105 (ja)<br>i234 EUC (ua)<br>i234 EUC (ua)<br>i335 EUC (ua)<br>i335 EUC (ua)                                                                                                    | <mark>祝</mark><br>の選択<br>ンストールするソフトウェアの対応地域を選択してください。                                                                                                    |
| ■ ED23世<br>地域の選択<br>インストールするソフトウェアの対応地域を選択してください。          「 Tamil, India (UIF-8)         [ ] Tamil, India (UIF-8)         [ ] Tagit, India (UIF-8)         [ ] [ 294 TIS620]         [ ] [ 294 TIS620]         [ ] [ 294 TIS620]         [ ] [ 294 TIS620]         [ ] [ 294 TIS620]         [ ] [ 294 TIS620]         [ ] [ [ 294 TIS620]         [ ] [ [ 294 TIS620]         [ ] [ [ 294 TIS620]         [ ] [ [ [ 294 TIS620]         [ ] [ [ [ 294 TIS620]         [ ] [ [ [ [ 294 TIS620]         [ ] [ [ [ [ 294 TIS620]         [ ] [ [ [ [ 294 TIS62]         [ ] [ [ 294 TIS62]         [ ] [ [ [ 294 TIS62]         [ ] [ [ [ 294 TIS63]         [ ] [ [ 294 TIS63]         [ ] [ [ 294 TIS63]         [ ] [ 294 TIS63]         [ ] [ 294 TIS63]                                                                                                    | ・ウェアの対応地域を選択してください。<br>iia (UIF-8)<br>idia (UIF-8)<br>i20]<br>-3]<br>- UIF-8]<br>国語 EUC<br>国語 EB103001<br>国語 UIF-8]<br>(c (ja)]<br>: 漢字 (ja_JP.PCK)]<br>: 漢字 (ja_JP.PCK)]<br>: \xia_JP.PCK)]<br>: \xia_JP.PCK)]                                                                                                    | <mark>択</mark><br>の選択<br>ンストールするソフトウェアの対応地域を選択してください。                                                                                                    |
| ■ 100 選択<br>1 少求の選択<br>1 ンストールするソフトウェアの対応地域を選択してください。<br>1 Tamil, India (UIF-8)<br>1 Telugu, India (UIF-8)<br>1 [タイ TIS820]<br>1 [タイ TIS820]<br>1 [タイ TIS820]<br>1 [タイ TIS820]<br>1 [タイ TIS820]<br>1 [タイ TIS820]<br>1 [日本語 FUC]<br>1 [簡体字中国語 6618030]<br>1 [簡体字中国語 6618030]<br>1 [簡体字中国語 6618030]<br>1 [簡体字中国語 6618030]<br>1 [簡体字中国語 6618030]<br>1 [日本語 FUC (µ)]<br>1 [日本語 FUC (µ)]<br>1 [日本日 FUC (µ)]<br>1 [日本日 FUC (µ)]<br>1                                                                                                    | ・ウェアの対応地域を選択してください。<br>iia (UTF-8)<br>vidia (UTF-8)<br>2001<br>- UTF-8]<br>国語 EUC1<br>国語 EUC3<br>国語 GBK30001<br>国語 GBK3<br>国語 (Jan JP, PCK) [<br>(F-8] (ja, JP, PCK)]<br>(F-8 (ja, JP, UTF-8)]<br>国語 (書港) BIG5+HKSCS]<br>国語 (書港) UTF-8]<br>和書: (書港) UTF-8]<br>本書: (本) UTF-8]<br>和書: (書港) UTF-8]<br>本書: (本) UTF-8]<br>和書: (書港) UTF-8]<br>本書: (本) UTF-8]<br>本書: (本) UTF-8]<br>(日本) PC 3<br>(Lage UTF-8)<br>(Lage UTF-8)<br>(La                                                                                                    | <mark>択</mark><br>の選択<br>ンストールするソフトウェアの対応地域を選択してください。                                                                                                    |
| ■ 通び選択<br>地域の選択<br>インストールするソフトウェアの対応地域を選択してください。          [] Tamil, India (UIF-8)         [] Tamil, India (UIF-8)         [] [] [4] [27 - 115020]         [] [27 + 115020]         [] [27 + 115020]         [] [37 + 115020]         [] [37 + 115020]         [] [37 + 115020]         [] [37 + 115020]         [] [37 + 115020]         [] [36 + 27 + 1038         [] [38 + 27 + 1038         [] [38 + 27 + 1038         [] [38 + 27 + 1038         [] [38 + 27 + 1038         [] [38 + 27 + 1038         [] [38 + 27 + 1038         [] [38 + 27 + 1038         [] [38 + 27 + 1038         [] [38 + 27 + 1038         [] [38 + 27 + 1038         [] [38 + 27 + 1038         [] [38 + 27 + 1038         [] [38 + 27 + 1038         [] [38 + 27 + 1038         [] [38 + 27 + 1038         [] [38 + 27 + 1038         [] [38 + 27 + 1038         [] [38 + 27 + 1038         [] [38 + 27 + 1038         [] [38 + 27 + 1038         [] [38 + 27 + 1038         [] [38 + 27 + 1038         [] [38 + 27 + 1038         [] [38 + 27 + 1038         [] [38 + 27 + 1038         [] [38 + 27 + 1038                                                                                                    | ・ウェアの対応地域を選択してください。<br>fia (UTF-8)<br>idia (UTF-8)<br>3201<br>- UTF-8]<br>3215 EUC]<br>3216 E0K1<br>3218 UTF-8]<br>102 (r-8)<br>103 (r-8)<br>103 (r-8)<br>104 (r-8)<br>105 (r-8)<br>105 (r-8)<br>107 (r-8)<br>107 (r-8)                                                                             | <mark>択</mark><br>の選択<br>ンストールするソフトウェアの対応地域を選択してください。                                                                                                    |
| まの選択 地域の選択 インストールするソフトウェアの対応地域を選択してください。 「」Tamil, India (UIF-8) [] 「Felugu, India (UIF-8) [] 「タイ UIF-8] [] 「タイ UIF-8] [] 「タイ UIF-8] [] 「ピンディー UIF-8] [] 「ピンディー UIF-8] [] 「開体字中国語 (Bi0300] [] 「開体字中国語 (Bi0300] [] 「開体字中国語 (Bi0300] [] 「開体字中国語 (GK] [] 「開体字中国語 (GK] [] 「開体字中国語 (GK] [] 「開体字中国語 (GK] [] 「開体字中国語 (GK] [] 「開体字中国語 (GK] [] 「開体字中国語 (GK] [] 「開本国内(G) [] 「開本国内(G) [] 「用本国内(G) [] 「用本国(G) [] 「用本国(G) [] 「用本(G) [] 「用本国(G) [] 「用本(G) [] 「用本国(G) [] 「用本(G) [] 「用本(G) [] 「用本(G) [] 「用本(G) [] 「用本(G) [] 「用本(G) [] 「用本(G) [] 「用本(G) [] 「用本(G) [] 「用本(G) [] 「用本(G) [] 「用本(G) [] 「用本(G) [] 「用本(G) [] 「用本(G) [] 「用本(G) [] 「用本(G) [] 「用本(G) [] 「用本(G) [] 「用本(G) [] 「用本(G) [] 「用本(G) [] 「用本(G) [] 「用本(G) [] 「用本(G                                                                                                    | ・ウェアの対応地域を選択してください。<br>fia (UTF-8)<br>totia (UTF-8)<br>2001<br>-8]<br>- UTF-8]<br>国語 EUC]<br>国語 EUC]<br>国語 EUC]<br>国語 EUC]<br>国語 UTF-8]<br>IC [ja]<br>(c]<br>(r-8]<br>IC [ja]<br>(c]<br>(c]<br>(c]<br>(c]<br>(c]<br>(c]<br>(c]<br>(c                                                                                                    | <mark>択</mark><br>の選択<br>ンストールするソフトウェアの対応地域を選択してください。                                                                                                    |
| ■ 200番択<br>地域の選択<br>インストールするソフトウェアの対応地域を選択してください。<br>[] Tanil, India (UIF-8)<br>[] Felugu, India (UIF-8)<br>[] [タイ TISS20]<br>[] [タイ TISS20]<br>[] [タイ TISS20]<br>[] [月本平田語 6818030]<br>[] [日林字中国語 6818030]<br>[] [間林字中国語 6818030]<br>[] [間林字中国語 6818030]<br>[] [間林字中国語 6818030]<br>[] [間林字中国語 6818030]<br>[] [間林字中国語 6818030]<br>[] [間林字中国語 6818030]<br>[] [間林字中国語 6818030]<br>[] [間林字中国語 10F-8]<br>[] [間林字中国語 10F-8]<br>[] [間林字中国語 10F-8]<br>[] [王朝王郎 UIF-8]<br>[] [王朝王郎 UIF-8]<br>[] [王朝王郎 UIF-8]<br>[] [王朝王郎 UIF-8]<br>[] [王朝王郎 UIF-8]<br>[] [王朝王郎 UIF-8]<br>[] [王朝王郎 UIF-8]<br>[] [王朝王郎 UIF-8]<br>[] [王林字中国語 (香港) UIF-8]<br>[] □ ケールは選択されています。選択を解除するには Return キーを押してください<br>Esc-2.継続 F3_前に戻る F5_終了 F6_ヘルプ                                                                                                    | ・ウェアの対応地域を選択してください。<br>dia (UTF-8)<br>dia (UTF-8)<br>200]<br>                                                                                                    | <b>択</b><br>の選択<br>ンストールするソフトウェアの対応地域を選択してください。                                                                                                    |
| ■ 読の選択<br>地域の選択<br>インストールするソフトウェアの対応地域を選択してください。          [] Tanil, India (UTF-8)         [] Telugu, India (UTF-8)         [] [9 イ TIS620]         [] [9 イ TIS620]         [] [10 株式中国語 600]         [] [11 [韓国語 FUC]         [] [12 [韓国語 FUC]         [] [13 [12 株式中国語 (香港) BIG5-HKSCS]         [] [14 [12 HTF-8] (a.P.UTF-8)]         [] [15 [12 休子中国語 (香港) BIG5-HKSCS]         [] □ ケールは選択されています。選択を解除するには Return キーを押してください         [] □ ケールは選択されています。選択を解除するには Return キーを押してください         [] [5 -2.2 継続 「3.前に戻る 「5.終了 「6.へルブ         * 日本語環像の場合、上配3つにチェックを入れます。                                                                                                    | ・ウェアの対応地域を選択してください。<br>fia (UIF-8)<br>dia (UIF-8)<br>200]<br>-3]<br>- UIF-8]<br>国語 EUC]<br>国語 EB80300]<br>国語 (B8180300]<br>国語 (B81800]<br>国語 (B81800]<br>国語 (B81800]<br>国語 (B81800]<br>国語 (B81800)<br>[1548] (UC (B01]<br>[1548] (UC (B01]<br>[1548] (                                                                                                    | <b>択</b><br>の選択<br>ンストールするソフトウェアの対応地域を選択してください。                                                                                                    |
| ■ またの選択<br>地域の選択<br>インストールするソフトウェアの対応地域を選択してください。          [] Tanil, India (UTF-8)         [] Telugu, India (UTF-8)         [] [?47 TIS6201         [] [?47 TIS6201         [] [?47 TIF631         [] [?47 TIF631                                                                                                    | ・ウェアの対応地域を選択してください。<br>fia (UTF-8)<br>dia (UTF-8)<br>320]<br>                                                                                                    | <mark>択</mark><br>の選択<br>ンストールするソフトウェアの対応地域を選択してください。                                                                                                    |
| ■ 読の選択<br>地域の選択<br>インストールするソフトウェアの対応地域を選択してください。          1       Tamil, India (UTF-8)         1       Telugu, India (UTF-8)         1       Telugu, India (UTF-8)         1       [547]         1       [547]         1       [577]         1       [547]         1       [577]         1       [577]         1       [577]         1       [577]         1       [577]         1       [577]         1       [577]         1       [577]         1       [577]         1       [577]         1       [577]         1       [577]         1       [577]         1       [577]         1       [58]         1       [58]         1       [58]         1       [58]         1       [58]         1       [58]         1       [58]         1       [58]         1       [58]         1       [58]         1       [58]         1       [58]         1       [58]                                                                                                    | ・ウェアの対応地域を選択してください。<br>fia (UTF-8)<br>dia (UTF-8)<br>3201<br>- UTF-8]<br>a話 EBI0300]<br>a話 (BBI0300]<br>a話 (BBI0300]<br>a話 (BBK)<br>a話 (UTF-8]<br>D( ja JP. PCK)]<br>) 漢字 (ja JP. PCK)]<br>TF-8 (ja JP. PCK)]<br>TF-8 (ja JP. UTF-8)]<br>a話 (香港) UTF-8]<br>小ます。選択を解除するには Return キーを押してください<br>IC-展る F5_終了 F6_ヘルプ<br>Fruyye入れます.                                                                                                    | <u>択</u><br>の選択<br>ンストールするソフトウェアの対応地域を選択してください。                                                                                                    |
| ■ Boak 地域の選択 インストールするソフトウェアの対応地域を選択してください。 [] Tamil, India (UTF-8) [] 「タイ 115820] [] 「タイ 115820] [] 「タイ 115820] [] 「タイ 115820] [] 「日本学中国語 EUC] [] 「簡体字中国語 EUC] [] 「簡体字中国語 EUC] [] 「簡体字中国語 EUC] [] 「韓本字中国語 EUC] [] 「韓本字中国語 UTF-8] [] 「韓本字中国語 (B18030] [] 「韓本字中国語 (B18030] [] 「韓本字中国語 (B18030] [] 「日本語 EUC (ja)] [X] 「日本語 EUC (ja)] [X] 「日本語 EUC (ja)] [X] 「日本語 UTF-8] [] 「繁体字中国語 (雪浩) BIG5+HKSCG] [] 「繁体字中国語 (雪浩) BIG5+HKSCG] [] 「繁体字中国語 (雪浩) BIG5+HKSCG] [] 「紫体字中国語 (雪浩) UTF-8] 日ケールは選択されています。選択を解除するには Return キーを押してください Esc-2.継続 F3_前に戻る F5_終了 F6_ヘルプ *日本語環境の場合、上記3つにチェックを入れます。                                                                                                    | ・ウェアの対応地域を選択してください。<br>fia (UTF-8)<br>dia (UTF-8)<br>200]<br>                                                                                                    | <mark>扱</mark><br>の選択<br>ンストールするソフトウェアの対応地域を選択してください。                                                                                                    |
| ■ まの選択<br>地域の選択<br>インストールするソフトウェアの対応地域を選択してください。          [] Taluy, India (UTF-8)         [] Teluy, India (UTF-8)         [] [タイ TIS620]         [] [タイ TIS620]         [] [タイ TIF-8]         [] [節体字中国語 EUC]         [] [節体字中国語 EUC]         [] [節体字中国語 E0C]         [] [節体字中国語 E0C]         [] [節体字中国語 UTF-8]         [] [節体字中国語 UTF-8]         [] [離車語 PC 漢字 (ja_UP, PCK)]         [X] [日本語 PC (ja)         [X] [日本語 PC (ja)         [X] [日本語 PC (ja)         [X] [日本語 PC (ja)         [X] [日本語 PC (ja)         [X] [日本語 PC (ja)         [X] [丁 # \$ \$ \$ \$ \$ \$ \$ \$ \$ \$ \$ \$ \$ \$ \$ \$ \$ \$                                                                                                    | <ul> <li>ウェアの対応地域を選択してください。</li> <li>jia (UTF-8)<br/>dia (UTF-8)<br/>dia (UTF-8)</li> <li>- UTF-8]<br/>a 語 EUC]<br/>a 語 68103001<br/>a 語 68K1<br/>a BI UTF-8]<br/>IC (ia) [<br/>) 漢字 (ja_JP. PCK)]<br/>[F-8 (ja_JP. UTF-8)]<br/>a 語 (香港) BI65+HKSCS1<br/>a 語 (香港) UTF-8]<br/>小ます。選択を解除するには Return キーを押してください<br/>[に戻る F5_終了 F6_ヘルプ<br/>FruyPを入れます.</li> </ul>                                                                                                    | <mark>択</mark><br>の選択<br>ンストールするソフトウェアの対応地域を選択してください。                                                                                                    |
| <pre> #地域の選択</pre>                                                                                                    | ・ウェアの対応地域を選択してください。<br>fia (UTF-8)<br>idia (UTF-8)<br>i201<br>-8]<br>-0 UTF-8]<br>国語 (B818030]<br>国語 (B818030]<br>国語 (B818030]<br>国語 (M3)<br>(i) (ja) (ja) (ja) (ja) (ja) (ja) (ja) (ja                                                                                                    | <mark>択</mark><br>の選択<br>ンストールするソフトウェアの対応地域を選択してください。                                                                                                    |
| ■ EPO選択<br>地域の選択<br>インストールするソフトウェアの対応地域を選択してください。<br>[] Tamil, India (UIF-8)<br>[] Tamil, India (UIF-8)<br>[] [タイ TIS620]<br>[] [タイ TIS620]<br>[] [タイ TIS620]<br>[] [タイ TIS620]<br>[] [タイ TIS620]<br>[] [日本19年9日語 (B818030]<br>[] [簡体字中国語 (B818030]<br>[] [簡体字中国語 (B818030]<br>[] [1] [1] [1] [1] [1] [1] [1] [1] [1] [                                                                                                    | ・ウェアの対応地域を選択してください。<br>fia (UTF-8)<br>idia (UTF-8)<br>idia (UTF-8)<br>i201<br>-8]<br>- UTF-8]<br>al語 6B100300<br>al語 6BK]<br>al語 6BK]<br>al語 0F100<br>(i]<br>(F-8)<br>(i]<br>(i]<br>(i]<br>(i]<br>(i]<br>(i]<br>(i]<br>(i]                                                                                                    | <mark>択</mark><br>の選択<br>ンストールするソフトウェアの対応地域を選択してください。                                                                                                    |
| ■ またの選択<br>セ域の選択<br>インストールするソフトウェアの対応地域を選択してください。<br>[] Tanil, India (UTF-8)<br>[] Telugu, India (UTF-8)<br>[] [タイ TIS620]<br>[] [タイ TIS620]<br>[] [タイ UTF-8]<br>[] [タイ UTF-8]<br>[] [[簡体字中国語 (BB18030]<br>[] [[簡体字中国語 (BB18030]<br>[] [[簡体字中国語 (BBK]<br>[] [[簡体字中国語 (BBK]<br>[] [[離体字中国語 (BBK]<br>[] [[離体字中国語 (BBK]<br>[] [[model]<br>[] [[model]<br>[]                                                                                                    | ・ウェアの対応地域を選択してください。<br>fia (UTF-8)<br>dia (UTF-8)<br>20]<br>-8]<br>- UTF-8]<br>国語 EUC[3<br>国語 EUC]<br>国語 (B18030]<br>国語 (B18030]<br>国語 (B18030]<br>国語 (Ja])<br>(jz) (ja])<br>(jz) (ja]P. PCK)]<br>(F-8 (ja_JP. PCK)]<br>(F-8 (ja_JP. PCK)]<br>(F-8 (ja_JP. UTF-8)]<br>副語 (香港) B165+HKSCS]<br>国語 (香港) B165+HKSCS]<br>国語 (香港) UTF-8]<br>Avます。選択を解除するには Return キーを押してください<br>[に戻る F5_終了 F6_ヘルプ<br>FruyDを入れます。                                                                                                    | <u>択</u><br>の選択<br>ンストールするソフトウェアの対応地域を選択してください。                                                                                                    |
| ■ またの選択          地域の選択       インストールするソフトウェアの対応地域を選択してください。         [] Tamil, India (UTF-8)         [] Telugu, India (UTF-8)         [] [] [] [[] [] [] [] [] [] [] [] [] []                                                                                                    | ・ウェアの対応地域を選択してください。<br>fia (UTF-8)<br>idia (UTF-8)<br>idia (UTF-8)<br>i201<br>*8]<br>- UTF-8]<br>a B (B18030]<br>a B (B18030]<br>a B (BK]<br>a B (BK]<br>a B (BK]<br>a B (DF-8]<br>IC (ja)]<br>) 漢字 (ja_JP, PCK)]<br>[F-8 (ja_JP, PCK)]<br>[F-8 (ja_JP, UTF-8)]<br>a B (65+HKSCS]<br>a B (65+HKSCS]<br>a B (65+HKSCS]<br>a B (65+HKSCS]<br>a B (65+HKSCS]<br>a B (65+HKSCS]<br>a B (65+HKSCS]<br>a B (65+HKSCS]<br>a B (65+HKSCS]<br>a B (65+HKSCS]<br>a B (65+HKSCS]<br>a B (65+HKSCS]<br>a B (10-P-CK)<br>[LAB UTF-8]<br>(LC (a)<br>(LC (a)<br>D (a)<br>(LC (a)<br>(LC (a)                              | <mark>扱</mark> の選択<br>ンストールするソフトウェアの対応地域を選択してください。                                                                                                    |
| ■ またの選択<br>地域の選択<br>インストールするソフトウェアの対応地域を選択してください。          「amil, India (UIF-8)         「J Tanil, India (UIF-8)         [] 「ay UIF-8]         [] 「g イ TIS620]         [] [タイ TIS620]         [] [タイ TIS620]         [] [オードー8]         [] [古橋本字中国語 GBK]         [] [韓国語 UIT-8]         [] [日本語 UIC [a]]         [X] [日本語 UIF-8]         [] [] [繁体字中国語 (香港) BIG5+HKSCS]         [] [] [繁体字中国語 (香港) UIF-8]         [] □ [紫体字中国語 (香港) UIF-8]         □ ロケールは選択されています。選択を解除するには Return キーを押してください         Esc-2_継続 F3_前に戻る F5_終了 F6_ヘルブ         * 日本語環境の場合、上記3つにチェックを入れます。                                                                                                    | ·ウェアの対応地域を選択してください。<br>fia (UTF-8)<br>j20]<br>-0]<br>-0 UTF-8]<br>国語 EUC]<br>国語 6B18030]<br>国語 (BK]<br>国語 (UTF-8]<br>JC]<br>IC]<br>IC]<br>IF-8 [J]<br>(J]<br>注葉 (ja_JP.PCK)]<br>IF-8 [J]<br>IF-8 [J]<br>IF-8 [J]<br>IF-8]<br>IE]<br>IF-8]<br>IE]<br>IE]<br>IE]<br>IE]<br>IE]<br>IE]<br>IE]<br>IE                                                                                                    | <mark>択</mark><br>の選択<br>ンストールするソフトウェアの対応地域を選択してください。                                                                                                    |
| ■ またの選択<br>地域の選択<br>インストールするソフトウェアの対応地域を選択してください。<br>[] Tanil, India (UIF-8)<br>[] 「47 TIS620]<br>[] 「97 TIS620]<br>[] 「97 TIS620]<br>[] 「97 TIS620]<br>[] 「97 TIS620]<br>[] 「97 TIS620]<br>[] 「97 TIS620]<br>[] 「97 TIS620]<br>[] 「第体字中国語 EUC]<br>[] 「第体字中国語 EUC]<br>[] 「第体字中国語 UTF-8]<br>[] 「第体字中国語 UTF-8]<br>[] 「韓国語 UTF-8]<br>[] 「韓国語 UTF-8]<br>[] 「韓国語 UTF-8]<br>[] 「韓国語 UTF-8]<br>[] 「第本語 UTF-8]<br>[] 「第本<br>[] 「第本<br>[] 「第本                                                                                                    | ・ウェアの対応地域を選択してください。<br>dia (UTF-8)<br>dia (UTF-8)<br>3201<br>- UTF-8]<br>国語 EUC<br>33語 6B80300]<br>33語 6BKJ<br>33語 0F8(]<br>33語 0F8(]<br>33語 0F8(]<br>33語 (香港) BIG5+HKSCS]<br>33語 (香港) UTF-8]<br>小ます。選択を解除するには Return キーを押してください<br>1に戻る F5_終了 F6_ヘルプ<br>チェックを入れます。                                                                                                    | <mark>択</mark><br>の選択<br>ンストールするソフトウェアの対応地域を選択してください。                                                                                                    |
| <pre> #地域の選択  インストールするソフトウェアの対応地域を選択してください。  [] Tanil, India (UTF-8) [] Telugu, India (UTF-8) [] [タイ UTF-8] [] [タイ UTF-8] [] [タイ UTF-8] [] [節体字中国語 (B18030] [] [簡体字中国語 (B18030] [] [簡体字中国語 (B18030] [] [簡体字中国語 (B18030] [] [簡体字中国語 (B18030] [] [簡体字中国語 (B18030] [] [簡体字中国語 (B18030] [] [簡体字中国語 (B18030] [] [間体字中国語 (B18030] [] [間体字中国語 (B18030] [] [即本語 UUC] [] [即本語 UUC] [] [即本語 UUF-8] [] [] [製体字中国語 (香港) UIF-8] [] [] [製作字中国語 (香港) UIF-8] [] [] [製体字中国語 (香港) UIF-8] [] □ ケールは選択されています。選択を解除するには Return キーを押してください Esc-2_継続 F3_前に戻る F5_終了 F6_ヘルプ ** 日本語環境の場合、上記3つにチェックを入れます。 </pre>                                                                                                    | <ul> <li>ウェアの対応地域を選択してください。</li> <li>dia (UTF-8)<br/>dia (UTF-8)<br/>200] -8] - UTF-8] al語 EUC[ al語 6B18030] al語 6B18030] al語 0EK[ ali UTF-8] IC (ja)] (j 漢字 (ja_JP.PCK)] [F-8 (ja_JP.UTF-8)] ali (香港) BIG5+HKSOS] ali (香港) UTF-8] ハます。選択を解除するには Return キーを押してください [LI戻る F5_終了 F6_ヘルプ Furyウを入れます。</li> </ul>                                                                                                    | <u>択</u><br>の選択<br>ンストールするソフトウェアの対応地域を選択してください。                                                                                                    |
| ■ EOABX<br>地域の選択<br>インストールするソフトウェアの対応地域を選択してください。          [] Tamil, India (UTF-8)         [] Telugu, India (UTF-8)         [] Telugu, India (UTF-8)         [] [] [97 TIS820]         [] [] [97 TIS820]         [] [] [97 TIS820]         [] [] [97 TIS820]         [] [] [[mkç+puBE 6018030]         [] [[mkç+puBE 6018030]         [] [[mkç+puBE 601]         [] [[mkç+puBE 601]         [] [[mkç+puBE 602]         [] [[mkç+puBE 602]     <                                                                                                    | <ul> <li>ウェアの対応地域を選択してください。</li> <li>dia (UTF-8)<br/>dia (UTF-8)<br/>3201</li> <li>- UTF-8]<br/>alla EUC]<br/>alla GBN300]<br/>alla GBKJ<br/>alla UTF-8]<br/>JC (ja)]<br/>) 漢字 (ja_JP. PCK)]<br/>TF-8 (ja_JP. UTF-8)]<br/>alla (香港) BI65+HKSCS]<br/>alla (香港) UTF-8]</li> <li>小ます。選択を解除するには Return キーを押してください<br/>II-戻る F5_終了 F6_ヘルプ</li> <li>チェックを入れます。</li> </ul>                                                                                                    | 教<br>の選択<br>ンストールするソフトウェアの対応地域を選択してください。                                                                                                    |
| <ul> <li>地域の選択</li> <li>インストールするソフトウェアの対応地域を選択してください。         <ul> <li>[] Tamil, India (UTF-8)</li> <li>[] [タイ TIS820]</li> <li>[] [タイ TIS820]</li> <li>[] [タイ TIS820]</li> <li>[] [タイ UTF-8]</li> <li>[] [ケジデ」でSpace4-を押すと</li> <li>[] [節体字中国語 GB18030]</li> <li>[] [節体字中国語 GB18030]</li> <li>[] [節体字中国語 GBK]</li> <li>[] [節体字中国語 UTF-8]</li> <li>[] [韓国語 UTF-8]</li> <li>[] [韓国語 UTF-8]</li> <li>[] [韓国語 UTF-8]</li> <li>[] [福本語 UTF-8]</li> <li>[] [日本語 PC 漢字 (ja_JP, PCK)]</li> <li>[] [日本語 UTF-8] [3, JP, PCK)]</li> <li>[] [日本語 UTF-8] [3, JP, UTF-8]</li> <li>[] [紫体字中国語 (香港) UTF-8]</li> <li>[] [繁体字中国語 (香港) UTF-8]</li> <li>[] 「繁体字中国語 (香港) UTF-8]</li> <li>[] 「ケールは選択されています。選択を解除するには Return キーを押してください</li> <li>[] Esc-2_継続 F3_前に戻る F5_終了 F6_ヘルブ</li> </ul> </li> <li>* 日本語環境の場合、上記3つにチェックを入れます。</li> </ul>                                                                                                    | <ul> <li>ウェアの対応地域を選択してください。</li> <li>dia (UTF-8)<br/>dia (UTF-8)<br/>320] -8] - UTF-8] Ja語 EUC] Ja語 6B18030] Ja語 (BK) Ja語 UTF-8] JC (ja)] ) (漢字 (ja.JP.PCK)] (F-8 (ja.JP.UTF-8)] TF-8 (ja.JP.UTF-8)] Ja語 (香港) BIG5+HKSCS] Ja語 (香港) UTF-8] Astro: 選択を解除するには Return キーを押してください Iに戻る F5_終了 F6_ヘルプ Fruyを入れます。</li> </ul>                                                                                                    | の選択<br>ンストールするソフトウェアの対応地域を選択してください。                                                                                                    |
| <pre>インストールするソフトウェアの対応地域を選択してください。 [] Tamil, India (UTF-8) [] [47 TIS620] [] [97 UTF-8] [] [12 ンディー UTF-8] [] [12 レンディー UTF-8] [] [12 (12 本語 EUC] [] [13 (12 本語 EUC] [] [14 本語 EUC] [] [14 本語 EUC (ja)] [X] [14 本語 EUC (ja)] [X] [14 本語 EUC (ja)] [X] [14 本語 EUC (ja)] [X] [15 本語 UTF-8] [] [15 (12 + - 2 + - 2</pre>                                                                                                    | <ul> <li>・ウェアの対応地域を選択してください。</li> <li>dia (UTF-8)</li> <li>dia (UTF-8)</li> <li>620]</li> <li>-8]</li> <li>- UTF-8]</li> <li>国語 EUC]</li> <li>国語 6B18030]</li> <li>国語 6BX[]</li> <li>国語 6BX[]</li> <li>国語 (JTF-8]</li> <li>(Ja]P. PCK()]</li> <li>(Ja]P. PCK()]</li> <li>(Ja]P. UTF-8]</li> <li>(Ja]P. UTF-8]</li></ul>                                                                                                    | ンストールするソフトウェアの対応地域を選択してください。                                                                                                    |
| <ul> <li>[] Tamil, India (UTF-8)</li> <li>[] [9 イ TIS620]</li> <li>[] [9 イ TIS620]</li> <li>[] [9 イ UTF-8]</li> <li>[] [1 [2 ンディー UTF-8]</li> <li>[] [1 [1 [1 [1 [1 [1 [1 [1 [1 [1 [1 [1 [1</li></ul>                                                                                                    | <pre>dia (UTF-8)     dia (UTF-8)     dia (UTF-8)     220]     43]     - UTF-8]     IE UC]     IE GB18030]     IE GBK]     IIF = 8 [GB, I]     JP; e (ja_JP, PCK)]     IF-8 (ja_JP, UTF-8)]     IE (香港) B1G5+HKSCS]     IE (香港) UTF-8]     .rst. 選択を解除するには Return キーを押してください     IIE 戻る F5_終了 F6_ヘルプ     Fryクを入れます。 </pre>                                                                                                    |                                                                                                    |
| [] Telugu, India (UTF-8) [] [タイ TIS620] [] [タイ TIS620] [] [タイ UTF-8] [] [E ンディー UTF-8] [] [節体字中国語 EUC] [] [節体字中国語 GB18030] [] [節体字中国語 EUC] [] [韓国語 EUC] [] [韓国語 EUC] [] [韓国語 EUC] [] [韓国語 EUC] [] [日本語 EUC (ja)] [] [日本語 EUC (ja)] [] [日本語 PC 漢字 (ja_JP.PCK)] [] [日本語 UTF-8 (ja_JP.UTF-8)] [] [] [繁体字中国語 (香港) BIG5+HKSCS] [] [] [繁体字中国語 (香港) UTF-8] □ケールは選択されています。選択を解除するには Return キーを押してください Esc-2_継続 F3_前に戻る F5_終了 F6_ヘルプ * 日本語環境の場合、上記3つにチェックを入れます。                                                                                                    | hdia (UTF-8)<br>220]<br>-8]<br>- UTF-8]<br>国語 EUC]<br>国語 GBK]<br>国語 GBK]<br>国語 (BK]<br>DC (ja)]<br>) 漢字 (ja_JP. PCK)]<br>[F-8] (ja_JP. UTF-8)]<br>[F-8 (ja_JP. UTF-8)]<br>IE本書 PC 環守 (la_JP.PCK)]<br>[日本書 PC 環守 (la_JP.PCK)]<br>[日本書 PC 環守 (la_JP.PCK)]<br>[日本書 PC 環守 (la_JP.PCK)]<br>[日本書 PC 環守 (la_JP.PCK)]<br>[日本書 PC 環守 (la_JP.PCK)]<br>[日本書 PC 環守 (la_JP.UTF-8)]<br>[日本書 PC 環守 (la_JP.UTF-8)]<br>[日本書 PC 電子 (la_JP.UTF-8)]<br>[日本書 PC 電子 (la_JP.UTF-8)]<br>[日本書 PC 電子 (la_JP.UTF-8)]<br>[日本書 PC 電子 (la_JP.UTF-8)]<br>[日本書 PC 電子 (la_JP.UTF-8)]<br>[日本書 PC 電子 (la_JP.UTF-8)]<br>[日本書 PC 電子 (la_JP.UTF-8)]<br>[日本書 PC 電子 (la_JP.UTF-8)]<br>[日本書 PC 電子 (la_JP.UTF-8)]<br>[日本書 PC 電子 (la_JP.UTF-8)]<br>[日本書 PC 電子 (la_JP.UTF-8)]<br>[日本書 PC 電子 (la_JP.UTF-8)]<br>[日本 (la_JP.UTF-8)]<br>[日本 (la_JP                                                                                                    | LJ Tamil, India (UTF-8)                                                                                                    |
| [ ] [タイ 115620]     [ ] [タイ 115620]     [ ] [タイ 0TF-8]     [ ] [管体字中国語 EUC]     [ ] [管体字中国語 6BK]     [ ] [管体字中国語 6BK]     [ ] [管体字中国語 0TF-8]     [ ] [韓国語 UTF-8]     [ ] [韓国語 UTF-8]     [ ] [韓国語 UTF-8]     [ ] [日本語 EUC (ja)]     [X] [日本語 FUC (ja)]     [X] [日本語 FUC (ja)]     [X] [日本語 FUC (ja)]     [X] [日本語 0TF-8]     [ ] [繁休字中国語 (香港) 0TF-8]     [ ] [繁休字中国語 (香港) 0TF-8]     [ ] [繁休字中国語 (香港) 0TF-8]     [ ] □ 「繁休字中国語 (香港) 0TF-8]     [ ] □ 「欠分子」でSDaceキーを押すと     [ ] [下分子」「SDaceキーを押すと     [ ] 「下分子」「SDaceキーを押すと     [ ] 「常和では、     [ ] 「「ないのいいいいいいいいいいいいいいいいいいいいいいいいいいいいいいいいいい                                                                                                    | <pre>&gt;20]<br/>-8]<br/>- UTF-8]<br/>JA<br/>JA<br/>JA<br/>JA<br/>JA<br/>JA<br/>JA<br/>JA<br/>JA<br/>JA<br/>JA<br/>JA<br/>JA</pre>                                                                                                    | [] Telugu, India (UTF-8)                                                                                                    |
| <ul> <li>[] [[タ+ 0 UIF-8]</li> <li>[] [[簡体字中国語 EUC]</li> <li>[] [[簡体字中国語 GB18030]</li> <li>[] [[簡体字中国語 GBK]</li> <li>[] [[簡体字中国語 EUC]</li> <li>[] [[韓国語 UIF-8]</li> <li>[] [[韓国語 UIF-8]</li> <li>[] [[韓国語 UIF-8]</li> <li>[] [[東国語 UIF-8]</li> <li>[] [[東本語 PC 漢字 (ja_JP. PCK)]</li> <li>[] [[東本語 PC 漢字 (ja_JP. UIF-8)]</li> <li>[] [[葉体字中国語 (香港) BIG5+HKSCS]</li> <li>[] [[葉体字中国語 (香港) UIF-8]</li> <li>[] [[葉体字中国語 (香港) UIF-8]</li> <li>[] [[葉体字中国語 (香港) UIF-8]</li> <li>[] [[葉体字中国語 (香港) UIF-8]</li> <li>[] [[葉体字中国語 (香港) UIF-8]</li> <li>[] [[年間 PC [[年] ([a_UP PCK)]</li> <li>[] [[年間 PC [[年] ([a_UP PCK)]</li> <li>[] [[年間 PC [[年] ([a_UP PCK)]</li> <li>[] [[年間 PC [[年] ([a_UP PCK)]</li> <li>[] [[日本語 PC [[年] ([a_UP PCK)]</li> <li>[] [[日本語 PC [[年] ([a_UP PCK)]</li> <li>[] [日本語 PC [[年] ([a_UP PCK)]</li> <li>[] [日本語 PC [[年] ([a_UP PCK)]</li> <li>[] [日本語 PC [[年] ([a_UP PCK)]</li> <li>[] [日本語 UIF-8 (ja_JP. UIF-8]]</li> <li>[] [日本語 UIF-8 (ja_JP. UIF-8]</li> <li>[] [[日本語 UIF-8 (ja_JP. UIF-8]</li> <li>[] [[日本語 UIF-8]</li> <li>[] [[日本語 UIF-8]</li> <li>[] [[日本語 UIF-8]</li> <li>[] [[日本語 UIF-8]</li> <li>[] [[日本語 UIF-8]</li> <li>[] [[日本語 UIF-8]</li> <li>[] [] [] [] [] [] [] [] [] [] [] [] [] [</li></ul>                                                                                                    | ~)<br>— UTF-8]<br>国語 EUC]<br>国語 GBK3<br>国語 UTF-8]<br>JC]<br>JC]<br>JC]<br>JC]<br>JC]<br>JC]<br>JC]<br>JC                                                                                                    |                                                                                                    |
| <ul> <li>「前体字中国語 EUC]</li> <li>「簡体字中国語 GB18030]</li> <li>「簡体字中国語 GBK]</li> <li>「簡体字中国語 UIF-8]</li> <li>「韓国語 EUC]</li> <li>「韓国語 UIF-8]</li> <li>[] 「韓国語 UIF-8]</li> <li>[] 日本語 PC 漢字 (ja_JP.PCK)]</li> <li>[X] 日本語 UIF-8 (ja_JP.UIF-8)]</li> <li>[X] 「日本語 UIF-8 (ja_JP.UIF-8)]</li> <li>[X] 「日本語 UIF-8 (ja_JP.UIF-8)]</li> <li>[] 「繁体字中国語 (香港) BIG5+HKSCS]</li> <li>[] 「繁体字中国語 (香港) UIF-8]</li> <li>ロケールは選択されています。選択を解除するには Return キーを押してください</li> <li>Esc-2_継続 F3_前に戻る F5_終了 F6_ヘルプ</li> </ul> * 日本語環境の場合、上記3つにチェックを入れます。                                                                                                    | コ語 EUC]<br>国語 EUC]<br>国語 (BK]<br>国語 UTF-8]<br>JC]<br>JC]<br>JC]<br>JC]<br>JC]<br>JC]<br>JC]<br>JC                                                                                                    | $\begin{bmatrix} 1 \\ 1 \end{bmatrix} \begin{bmatrix} 1/2 + 1 \end{bmatrix} \begin{bmatrix} 1/2 \\ 1 \end{bmatrix} \begin{bmatrix} 1/2 \\ 1 \end{bmatrix} \end{bmatrix} \begin{bmatrix} 1/2 \\ 1 \end{bmatrix} \begin{bmatrix} 1/2 \\ 1 \end{bmatrix} \begin{bmatrix} 1/2 \\ 1 \end{bmatrix} \begin{bmatrix} 1/2 \\ 1 \end{bmatrix} \begin{bmatrix} 1/2 \\ 1 \end{bmatrix} \end{bmatrix} \begin{bmatrix} 1/2 \\ 1 \end{bmatrix} \begin{bmatrix} 1/2 \\ 1 \end{bmatrix} \begin{bmatrix} 1/2 \\ 1 \end{bmatrix} \end{bmatrix} \begin{bmatrix} 1/2 \\ 1 \end{bmatrix} \begin{bmatrix} 1/2 \\ 1 \end{bmatrix} \begin{bmatrix} 1/2 \\ 1 \end{bmatrix} \end{bmatrix} \begin{bmatrix} 1/2 \\ 1 \end{bmatrix} \begin{bmatrix} 1/2 \\ 1 \end{bmatrix} \end{bmatrix} \begin{bmatrix} 1/2 \\ 1 \end{bmatrix} \begin{bmatrix} 1/2 \\ 1 \end{bmatrix} \end{bmatrix} \begin{bmatrix} 1/2 \\ 1 \end{bmatrix} \end{bmatrix} \begin{bmatrix} 1/2 \\ 1 \end{bmatrix} \begin{bmatrix} 1/2 \\ 1 \end{bmatrix} \end{bmatrix} \begin{bmatrix} 1/2 \\ 1 \end{bmatrix} \end{bmatrix} \begin{bmatrix} 1/2 \\ 1 \end{bmatrix} \begin{bmatrix} 1/2 \\ 1 \end{bmatrix} \end{bmatrix} \begin{bmatrix} 1/2 \\ 1 \end{bmatrix} \end{bmatrix} \end{bmatrix} \begin{bmatrix} 1/2 \\ 1 \end{bmatrix} \end{bmatrix} \begin{bmatrix} 1/2 \\ 1 \end{bmatrix} \end{bmatrix} \begin{bmatrix} 1/2 \\ 1 \end{bmatrix} \end{bmatrix} \begin{bmatrix} 1/2 \\ 1 \end{bmatrix} \end{bmatrix} \end{bmatrix} \end{bmatrix} \begin{bmatrix} 1/2 \\ 1 \end{bmatrix} \end{bmatrix} \end{bmatrix} \begin{bmatrix} 1/2 \\ 1 \end{bmatrix} \end{bmatrix} \end{bmatrix} \begin{bmatrix} 1/2 \\ 1 \end{bmatrix} \end{bmatrix} \end{bmatrix} \begin{bmatrix} 1/2 \\ 1 \end{bmatrix} \end{bmatrix} \end{bmatrix} \begin{bmatrix} 1/2 \\ 1 \end{bmatrix} \end{bmatrix} \end{bmatrix} \end{bmatrix} \begin{bmatrix} 1/2 \\ 1 \end{bmatrix} \end{bmatrix} \begin{bmatrix} 1/2 \\ 1 \end{bmatrix} \end{bmatrix} \end{bmatrix} \end{bmatrix} \begin{bmatrix} 1/2 \\ 1 \end{bmatrix} \end{bmatrix} \end{bmatrix} \end{bmatrix} \begin{bmatrix} 1/2 \\ 1 \end{bmatrix} \end{bmatrix} \end{bmatrix} \begin{bmatrix} 1/2 \\ 1 \end{bmatrix} \end{bmatrix} \end{bmatrix} \end{bmatrix} \end{bmatrix} \begin{bmatrix} 1/2 \\ 1 \end{bmatrix} \end{bmatrix} \end{bmatrix} \begin{bmatrix} 1/2 \\ 1 \end{bmatrix} \end{bmatrix} \end{bmatrix} \end{bmatrix} \end{bmatrix} \begin{bmatrix} 1/2 \\ 1 \end{bmatrix} \end{bmatrix} \end{bmatrix} \begin{bmatrix} 1/2 \\ 1 \end{bmatrix} \end{bmatrix} \end{bmatrix} \end{bmatrix} \end{bmatrix} \begin{bmatrix} 1/2 \\ 1 \end{bmatrix} \end{bmatrix} \end{bmatrix} \begin{bmatrix} 1/2 \\ 1 \end{bmatrix} \end{bmatrix} \end{bmatrix} \end{bmatrix} \end{bmatrix} \end{bmatrix} \begin{bmatrix} 1/2 \\ 1 \end{bmatrix} \end{bmatrix} \end{bmatrix} \end{bmatrix} \end{bmatrix} \end{bmatrix} \begin{bmatrix} 1/2 \\ 1 \end{bmatrix} \end{bmatrix} \end{bmatrix} \end{bmatrix} \end{bmatrix} \end{bmatrix} $ |
| <ul> <li>[] [簡体字中国語 GB18030]</li> <li>[] [簡体字中国語 GBK]</li> <li>[] [簡体字中国語 UTF-8]</li> <li>[] [韓国語 UTF-8]</li> <li>[] [韓国語 UTF-8]</li> <li>[] [日本語 UUC (ja)]</li> <li>[X] [日本語 UTF-8 (ja_JP. PCK)]</li> <li>[X] [日本語 UTF-8 (ja_JP. UTF-8)]</li> <li>[X] [日本語 UTF-8 (ja_JP. UTF-8)]</li> <li>[] [繁体字中国語 (香港) BIG5+HKSCS]</li> <li>[] [繁体字中国語 (香港) UTF-8]</li> <li>□ケールは選択されています。選択を解除するには Return キーを押してください</li> <li>Esc-2_継続 F3_前に戻る F5_終了 F6_ヘルプ</li> </ul> * 日本語環境の場合、上記3つにチェックを入れます。                                                                                                    | 国語 GB18030]<br>国語 UTF-8]<br>JC]<br>JC (ja)]<br>) 漢字 (ja_JP. PCK)]<br>IF-8 (ja_JP. UTF-8)]<br>国語 (香港) BIG5+HKSCS]<br>国語 (香港) UTF-8]<br>小ます。選択を解除するには Return キーを押してください<br>Iに戻る F5_終了 F6_ヘルプ<br>チェックを入れます。                                                                                                    |                                                                                                    |
| <ul> <li>[] [簡体字中国語 GBK]</li> <li>[] [簡体字中国語 UTF-8]</li> <li>[] [韓国語 UTF-8]</li> <li>[] [韓国語 UTF-8]</li> <li>[] [日本語 EUC (ja)]</li> <li>[X] [日本語 UTF-8 (ja_JP. PCK)]</li> <li>[X] [日本語 UTF-8 (ja_JP. UTF-8)]</li> <li>[X] [日本語 UTF-8 (ja_JP. UTF-8)]</li> <li>[] [繁体字中国語 (香港) BIG5+HKSCS]</li> <li>[] [繁体字中国語 (香港) UTF-8]</li> <li>ロケールは選択されています。選択を解除するには Return キーを押してください</li> <li>Esc-2_継続 F3_前に戻る F5_終了 F6_ヘルプ</li> <li>※日本語環境の場合、上記3つにチェックを入れます。</li> </ul>                                                                                                    | 国語 GBK]<br>国語 UTF-8]<br>JC]<br>JC (ja)]<br>) 漢字 (ja_JP. PCK)]<br>IF-8 (ja_JP. UTF-8)]<br>国語 (香港) BIG5+HKSCS]<br>国語 (香港) UTF-8]<br>小ます。選択を解除するには Return キーを押してください<br>Iに戻る F5_終了 F6_ヘルプ<br>チェックを入れます。                                                                                                    |                                                                                                    |
| [ ] [簡体字中国語 UTF-8]     [ ] [韓国語 EUC]     [ ] [韓国語 UTF-8]     [ ] [韓国語 UTF-8]     [ ] [本語 EUC (ja)]     [X] [日本語 EUC (ja]]     [X] [日本語 PC 漢字 (ja_JP. PCK)]     [X] [日本語 UTF-8 (ja_JP. UTF-8)]     [ ] [繁体字中国語 (香港) BIG5+HKSCS]     [ ] [繁体字中国語 (香港) UTF-8]     □ケールは選択されています。選択を解除するには Return キーを押してください     Esc-2_継続 F3_前に戻る F5_終了 F6_ヘルプ     ** 日本語環境の場合、上記3つにチェックを入れます。                                                                                                    | 国語 UIF-8]<br>J0]<br>J0[<br>JF-8]<br>J2 (ja)]<br>) 漢字 (ja_JP.PCK)]<br>JF-8 (ja_JP.PCK)]<br>JE本圖 UIF-8)]<br>J3語 (香港) BIG5+HKSCS]<br>J3語 (香港) UTF-8]<br>J1Eす PC 漢字 (ja_JP.PCK)]<br>LE本圖 UIF-8 (ja_JP.PCK)]<br>LE本圖 UIF-8 (ja_JP.PCK)]<br>LE本圖 UIF-8 (ja_JP.PCK)]<br>LE本圖 UIF-8 (ja_JP.PCK)]<br>LE本圖 UIF-8]<br>LFェックを入れて<br>継続を選択 ([Esc] +-と[2] +-を押す<br>J1C (ja)<br>LFェックを入れます。                                                                                                    |                                                                                                    |
| <ul> <li>[ ] [韓国語 UUU]</li> <li>[ ] [韓国語 UUF-8]</li> <li>[ ] [ 日本語 EUC (ja)]</li> <li>[ ] [ ] [ 日本語 PC 漢字 (ja_UP.PCK)]</li> <li>[ ] [ ] [ ] [ ] [ ] [ ] [ ] [ ] [ ] [ ]</li></ul>                                                                                                    | JUJ<br>IF-8]<br>JC (ja)]<br>) 漢字 (ja_JP, PCK)]<br>IF-8 (ja_JP, UTF-8)]<br>国語 (香港) BIG5+HKSCS]<br>国語 (香港) UTF-8]<br>JNます。選択を解除するには Return キーを押してください<br>Iに戻る F5_終了 F6_ヘルプ<br>チェックを入れます。                                                                                                    | [] [簡体字中国語 GBK]                                                                                                    |
| [X]       [日本語 EUC (ja)]         [X]       [日本語 PC 漢字 (ja_UP. PCK)]         [X]       [日本語 PC 漢字 (ja_UP. VIF-8)]         [X]       [日本語 UIF-8 (ja_UP. UIF-8)]         [X]       [日本語 UIF-8 (ja_UP. UIF-8)]         [X]       [日本語 UIF-8 (ja_UP. UIF-8)]         [X]       [日本語 UIF-8 (ja_UP. UIF-8)]         [X]       [日本語 UIF-8 (ja_UP. UIF-8)]         [X]       [Skd字中国語 (香港) BIG5+HKSCS]         []       [繁体字中国語 (香港) UIF-8]         □       「数体字中国語 (香港) UIF-8]         □       「数体字中国語 (香港) UIF-8]         □       「数本字中国語 (香港) UIF-8]         □       「数本字中国語 (香港) UIF-8]         □       「数本字中国語 (香港) UIF-8]         □       「数本字中国語 (香港) UIF-8]         □       「数本字中国語 (香港) UIF-8]         □       「数本字中国語 (香港) UIF-8]         □       「数本字中国語 (香港) UIF-8]         □       「数本字中国語 (香港) UIF-8]         □       「数本字中国 (本) UIF-8]         □       「日本語 (大会) UIF-8]         □       「日本語 (大会) UIF-8]         □       「日本語 (大会) UIF-8)         □       「日本語 (大会) UIF-8]         □       「日本語 (大会) UIF-8]         □       「日本語 (大会) UIF-8]         □       「日本語 (大会) UIF-8]                                                                                                    | <ul> <li>(ja)]</li> <li>(ja)]</li> <li>(ja, JP, PCK)]</li> <li>(F-8 (ja, JP, UTF-8)]</li> <li>(香港) BIG5+HKSCS]</li> <li>国語 (香港) UTF-8]</li> <li>(小ます。選択を解除するには Return キーを押してください</li> <li>(Iに戻る F5_終了 F6_ヘルプ</li> <li>チェックを入れます。</li> </ul>                                                                                                    | [] [簡体字中国語 GBK]<br>[] [簡体字中国語 UTF-8]                                                                                                    |
| [X]       [日本語 PC 漢字 (ja_JP.PCK)]         [X]       [日本語 UTF-8 (ja_JP.UTF-8)]         [X]       [日本語 UTF-8 (ja_JP.UTF-8)]         []       [繁体字中国語 (香港) BIG5+HKSCS]         []       [繁体字中国語 (香港) UTF-8]         □       「繁体字中国語 (香港) UTF-8]         □       「紫体字中国語 (香港) UTF-8]         □       「紫体字中国語 (香港) UTF-8]         □       「紫体字中国語 (香港) UTF-8]         □       「紫体字中国語 (香港) UTF-8]         □       「紫体字中国語 (香港) UTF-8]         □       「紫水字中国語 (香港) UTF-8]         □       「紫水字中国語 (香港) UTF-8]         □       「紫水字中国語 (香港) UTF-8]         □       「紫水字中国語 (香港) UTF-8]         □       「紫水字中国語 (香港) UTF-8]         □       「紫水字中国語 (香港) UTF-8]         □       「紫水字中国語 (香港) UTF-8]         □       「紫水字中国語 (香港) UTF-8]         □       「紫水字中国語 (香港) UTF-8]         □       「紫水?         □       「紫水? <b>□</b> 「「」」」         []       「「」、         []       「「」、         []       「「」、         []       「「」、         []       「「」、         []       「「」、         []       「」、                                                                                                    | 2 漢字 (ja_JP.PCK)]<br>IF-8 (ja_JP.UTF-8)]<br>国語 (香港) BIG5+HKSCS]<br>国語 (香港) UTF-8]<br>います。選択を解除するには Return キーを押してください<br>Iに戻る F5_終了 F6_ヘルプ<br>チェックを入れます。                                                                                                    | []]       [簡体字中国語 GBK]         []]       [簡体字中国語 UTF-8]         []]       [韓国語 EUC]         []       [韓国語 UTE-9]                                                                                                    |
| [X] [日本語 UTF-8 (ja_UP. UTF-8)]         [] [繁体字中国語(香港) BIG5+HKSCS]         [] [繁体字中国語(香港) UTF-8]         □ケールは選択されています。選択を解除するには Return キーを押してください         Esc-2_継続 F3_前に戻る F5_終了 F6_ヘルプ         ※ 日本語環境の場合、上記3つにチェックを入れます。                                                                                                    | IF-8 (ja_JP.UTF-8)]<br>国語 (香港) BIG5+HKSCS]<br>国語 (香港) UTF-8]<br>います。選択を解除するには Return キーを押してください<br>Iに戻る F5_終了 F6_ヘルプ<br><b>チェックを入れます。</b>                                                                                                    | []       [簡体字中国語 GBK]         []       [簡体字中国語 UTF-8]         []       [韓国語 EUC]         []       [韓国語 UTF-8]         []       [日本語 FUC (ia)]                                                                                                    |
| []       [繁体字中国語(香港)BIG5+HKSCS]         []       [繁体字中国語(香港)UTF-8]         ロケールは選択されています。選択を解除するには Return キーを押してください         Esc-2_継続       F3_前に戻る         F5_終了       F6_ヘルプ         ※ 日本語環境の場合、上記3つにチェックを入れます。                                                                                                    | 国語 (香港) BIG5+HKSCS]<br>国語 (香港) UTF-8]<br>います。選択を解除するには Return キーを押してください<br>Iに戻る F5_終了 F6_ヘルプ<br>チェックを入れます。                                                                                                    | [] [簡体字中国語 GBK]         [] [簡体字中国語 UTF-8]         [] [韓国語 EUC]         [] [韓国語 UTF-8]         [] [韓国語 UTF-8]         [] [日本語 EUC (ja)]         [X] [日本語 PC 漢字 (ja_JP. PCK)]                                                                                                    |
| <ul> <li>L 【繁体字中国語(香港)UIF-8]</li> <li>ロケールは選択されています。選択を解除するには Return キーを押してください</li> <li>Esc-2_継続 F3_前に戻る F5_終了 F6_ヘルプ</li> <li>※日本語環境の場合、上記3つにチェックを入れます。</li> </ul>                                                                                                    | 国語 (香港) UIF-8]<br>います。選択を解除するには Return キーを押してください<br>Iに戻る F5_終了 F6_ヘルプ<br>チェックを入れます。                                                                                                    | [] [簡体字中国語 GBK]         [] [簡体字中国語 UTF-8]         [] [韓国語 UTF-8]         [] [韓国語 UTF-8]         [] [韓国語 UTF-8]         [] [日本語 EUC (ja)]         [X] [日本語 PC 漢字 (ja_JP. PCK)]         [X] [日本語 UTF-8 (ja_JP. UTF-8)]         [X] [日本語 UTF-8 (ja_JP. UTF-8)]                                                                                                    |
| ロケールは選択されています。選択を解除するには Return キーを押してください<br>Esc-2_継続 F3_前に戻る F5_終了 F6_ヘルプ<br>※ 日本語環境の場合、上記3つにチェックを入れます。                                                                                                    | います。選択を解除するには Return キーを押してください<br>Jに戻る F5_終了 F6_ヘルプ<br>チェックを入れます。                                                                                                    | [] [簡体字中国語 GBK]         [] [簡体字中国語 GBK]         [] [簡体字中国語 UTF-8]         [] [韓国語 UTF-8]         [] [韓国語 UTF-8]         [] [韓国語 UTF-8]         [] [古本語 EUC (ja)]         [X] [日本語 PC 漢字 (ja_JP. PCK)]         [X] [日本語 UTF-8 (ja_JP. UTF-8)]         [X] [日本語 UTF-8 (ja_JP. UTF-8)]         [X] [日本語 UTF-8 (ja_JP. UTF-8)]         [X] [1] [繁体字中国語 (香港) BIG5+HKSCS]                                                                                                    |
| Esc-2_継続 F3_前に戻る F5_終了 F6_ヘルプ ※日本語環境の場合、上記3つにチェックを入れます。                                                                                                    | Iに戻る F5_終了 F6_ヘルプ<br>チェックを入れます。                                                                                                    | [] [簡休字中国語 GBK]         [] [簡体字中国語 GIK]         [] [韓国語 EUC]         [] [韓国語 EUC]         [] [韓国語 EUC]         [] [韓国語 EUC]         [] [韓国語 EUC]         [] [韓国語 EUC (ja)]         [X] [日本語 EUC (ja)]         [X] [日本語 PC 漢字 (ja_JP. PCK)]         [X] [日本語 UTF-8 (ja_JP. UTF-8)]         [X] [日本語 UTF-8 (ja_JP. UTF-8)]         [X] [日本語 UTF-8 (ja_JP. UTF-8)]         [] [繁体字中国語 (香港) BIG5+HKSCS]         [] [繁体字中国語 (香港) UTF-8]                                                                                                    |
| ※ 日本語環境の場合、上記3つにチェックを入れます。                                                                                                    | チェックを入れます。                                                                                                    | [] [簡休字中国語 GBK]         [] [簡体字中国語 UTF-8]         [] [韓国語 UTF-8]         [] [韓国語 UTF-8]         [] [韓国語 UTF-8]         [X] [日本語 EUC (ja)]         [X] [日本語 PC 漢字 (ja_JP. PCK)]         [X] [日本語 PC 漢字 (ja_JP. UTF-8)]         [X] [日本語 UTF-8 (ja_JP. UTF-8)]         [X] [日本語 UTF-8 (ja_JP. UTF-8)]         [X] [日本語 UTF-8 (ja_JP. UTF-8)]         [X] [日本語 UTF-8 (ja_JP. UTF-8)]         [X] [日本語 UTF-8 (ja_JP. UTF-8)]         [X] [日本語 UTF-8 (ja_JP. UTF-8)]         [X] [日本語 UTF-8 (ja_JP. UTF-8)]         [X] [日本語 UTF-8 (ja_JP. UTF-8)]         [X] [日本語 UTF-8 (ja_JP. UTF-8)]         [X] [J] [繁体字中国語 (香港) UTF-8]         [X] [J] [繁体字中国語 (香港) UTF-8]         [X] [J] [繁体字中国語 (香港) UTF-8]         [X] [J] [繁体字中国語 (香港) UTF-8]         [X] [J] [繁体字中国語 (香港) UTF-8]         [X] [J] [繁体字中国語 (香港) UTF-8]         [X] [J] [[X] [J] [X] [J] [                                                                                                    |
|                                                                                                    |                                                                                                    | <ul> <li>[] [簡体字中国語 GBK]</li> <li>[] [韓国語 UTF-8]</li> <li>[] [韓国語 UTF-8]</li> <li>[] [韓国語 UTF-8]</li> <li>[X] [日本語 EUC (ja)]</li> <li>[X] [日本語 PC 漢字 (ja_JP.PCK)]</li> <li>[X] [日本語 UTF-8 (ja_JP.UTF-8)]</li> <li>[] [繁体字中国語 (香港) BIG5+HKSCS]</li> <li>[] [繁体字中国語 (香港) UTF-8]</li> <li>[] 「繁体字中国語 (香港) UTF-8]</li> <li>[] 「紫体字中国語 (香港) UTF-8]</li> <li>[] 「丁ケールは選択されています。選択を解除するには Return キーを押してください</li> </ul>                                                                                                    |
|                                                                                                    |                                                                                                    | <ul> <li>[] [簡体字中国語 GBK]</li> <li>[] [簡体字中国語 UTF-8]</li> <li>[] [韓国語 EUC]</li> <li>[] [韓国語 UTF-8]</li> <li>[X] [日本語 EUC (ja)]</li> <li>[X] [日本語 EUC (ja)]</li> <li>[X] [日本語 UTF-8 (ja_JP. PCK)]</li> <li>[X] [日本語 UTF-8 (ja_JP. UTF-8)]</li> <li>[] [繁体字中国語 (香港) BIG5+HKSCS]</li> <li>[] [繁体字中国語 (香港) UTF-8]</li> <li>1ケールは選択されています。選択を解除するには Return キーを押してください</li> <li>Esc-2_継続 F3_前に戻る F5_終了 F6_ヘルプ</li> </ul>                                                                                                    |
|                                                                                                    |                                                                                                    | <ul> <li>[] [簡休字中国語 GBK]</li> <li>[] [簡体字中国語 UTF-8]</li> <li>[] [韓国語 UTF-8]</li> <li>[] [韓国語 UTF-8]</li> <li>[X] [日本語 EUC (ja)]</li> <li>[X] [日本語 PC 漢字 (ja_JP. PCK)]</li> <li>[X] [日本語 UTF-8 (ja_JP. UTF-8)]</li> <li>[X] [日本語 UTF-8 (ja_JP. UTF-8)]</li> <li>[X] [日本語 UTF-8 (ja_JP. UTF-8)]</li> <li>[I] [繁体字中国語 (香港) BIG5+HKSCS]</li> <li>[] [繁体字中国語 (香港) UTF-8]</li> <li>[] [繁体字中国語 (香港) UTF-8]</li> <li>[] 「丁ケールは選択されています。選択を解除するには Return キーを押してください</li> <li>Esc-2_継続 F3_前に戻る F5_終了 F6_ヘルプ</li> </ul>                                                                                                    |
|                                                                                                    |                                                                                                    | <ul> <li>[] [簡休字中国語 GBK]</li> <li>[] [韓国語 UTF-8]</li> <li>[] [韓国語 UTF-8]</li> <li>[] [韓国語 UTF-8]</li> <li>[X] [日本語 PUC (ja)]</li> <li>[X] [日本語 UTF-8 (ja_JP. PCK)]</li> <li>[X] [日本語 UTF-8 (ja_JP. PCK)]</li> <li>[X] [日本語 UTF-8 (ja_JP. UTF-8)]</li> <li>[X] [日本語 UTF-8 (ja_JP. UTF-8)]</li> <li>[X] [日本語 UTF-8 (abble for the second second seco</li></ul>                                                                                                    |
|                                                                                                    |                                                                                                    | <ul> <li>[] [簡休字中国語 GBK]</li> <li>[] [韓国語 UTF-8]</li> <li>[] [韓国語 UTF-8]</li> <li>[] [韓国語 UTF-8]</li> <li>[X] [日本語 EUC (ja)]</li> <li>[X] [日本語 PUC 漢字 (ja_JP. PCK)]</li> <li>[X] [日本語 UTF-8 (ja_JP. UTF-8)]</li> <li>[X] [日本語 UTF-8 (ja_JP. UTF-8)]</li> <li>[X] [日本語 UTF-8 (ja_JP. UTF-8)]</li> <li>[X] [日本語 UTF-8 (ja_JP. UTF-8)]</li> <li>[X] [Y (Fax) (absolute the state that the state that the state</li></ul>                                                                                                    |
|                                                                                                    |                                                                                                    | <ul> <li>[] [簡休字中国語 GBK]</li> <li>[] [韓国語 UTF-8]</li> <li>[] [韓国語 UTF-8]</li> <li>[] [韓国語 UTF-8]</li> <li>[X] [日本語 EUC (ja)]</li> <li>[X] [日本語 PUC 漢字 (ja_JP. PCK)]</li> <li>[X] [日本語 UTF-8 (ja_JP. UTF-8)]</li> <li>[X] [日本語 UTF-8 (ja_JP. UTF-8)]</li> <li>[X] [日本語 UTF-8 (ja_JP. UTF-8)]</li> <li>[X] [日本語 UTF-8 (ja_JP. UTF-8)]</li> <li>[X] [丁 繁体字中国語 (香港) UTF-8]</li> <li>[Y] [繁体字中国語 (香港) UTF-8]</li> <li>[Y] [丁 小山は選択されています。選択を解除するには Return キーを押してください</li> <li>Esc-2_継続 F3_前に戻る F5_終了 F6_ヘルプ</li> </ul>                                                                                                    |
|                                                                                                    |                                                                                                    | <ul> <li>[] (簡体字中国語 GBK]</li> <li>[] (韓国語 UTF-8]</li> <li>[] [韓国語 UTF-8]</li> <li>[] [韓国語 UTF-8]</li> <li>[X] [日本語 EUC (ja)]</li> <li>[X] [日本語 PUC 漢字 (ja_JP. PCK)]</li> <li>[X] [日本語 UTF-8 (ja_JP. UTF-8)]</li> <li>[X] [日本語 UTF-8 (ja_JP. UTF-8)]</li> <li>[X] [日本語 UTF-8 (ja_JP. UTF-8)]</li> <li>[X] [日本語 UTF-8 (ja_JP. UTF-8)]</li> <li>[X] [丁 [繁体字中国語 (香港) BIG5+HKSCS]</li> <li>[] [繁体字中国語 (香港) UTF-8]</li> <li>[] [繁体字中国語 (香港) UTF-8]</li> <li>[] 「丁 (丁 - ルは選択されています。選択を解除するには Return キーを押してください</li> <li>Esc-2_継続 F3_前に戻る F5_終了 F6_ヘルプ</li> </ul>                                                                                                    |

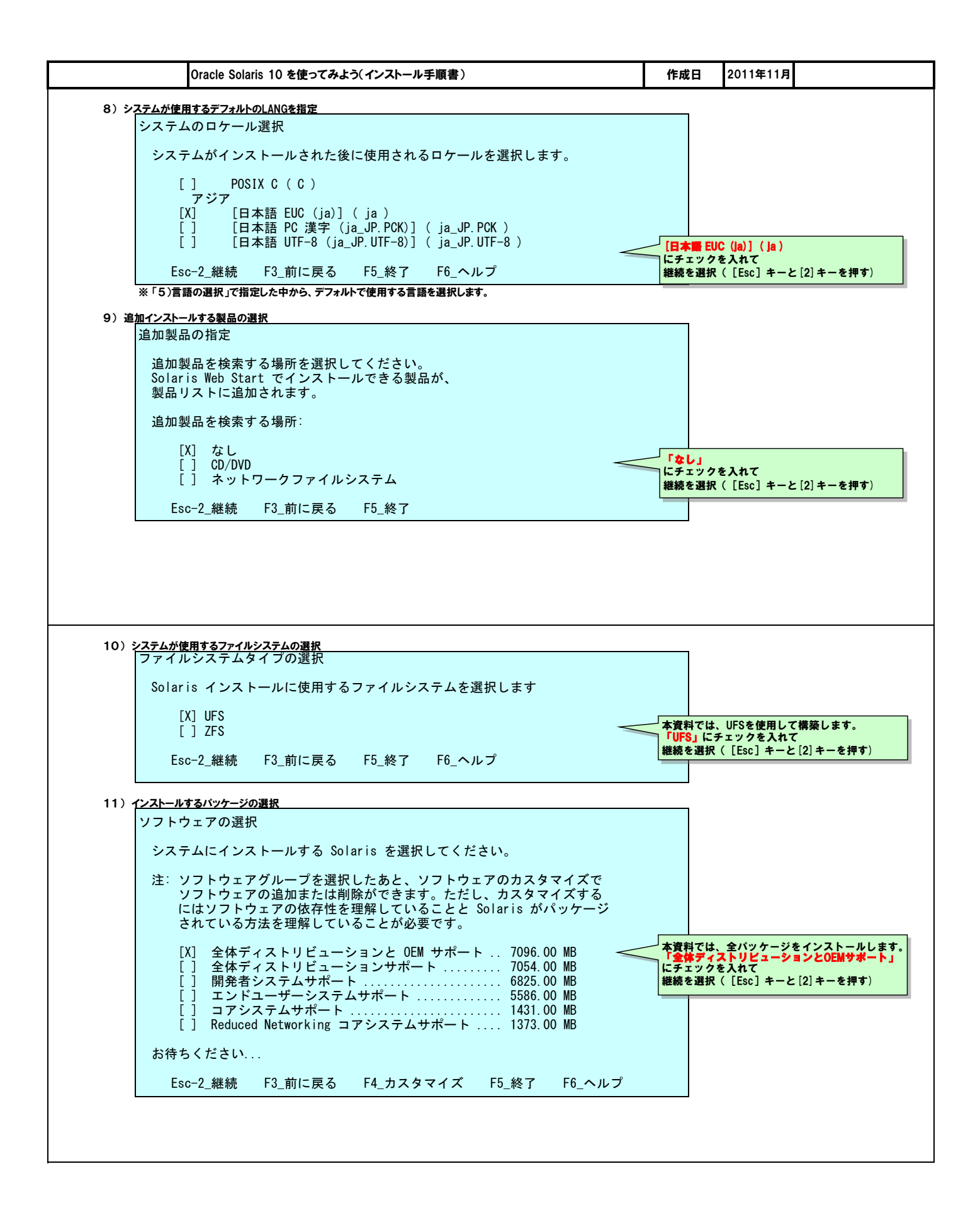

| Oldcle Soldlis To と使うではな パインパー が子紙音)                                                                                                    | 作成日                   | 2011年11月                          |                  |
|----------------------------------------------------------------------------------------------------|-----------------------|-----------------------------------|------------------|
| 12) <i><u>インストール先ディスクの選択</u></i>                                                                                                    |                       |                                   |                  |
| ディスクの選択                                                                                                    |                       |                                   |                  |
| この画面では、Solaris ソフトウェアをインストールするディスクを選択します。<br>まず「推奨する最小値」フィールドの値を確認してください。<br>これは、選択したソフトウェアをインストールするために必要な容量の概算値です<br>「選択済みディスク合計」フィールドの値が「推奨する最小値」フィールドの値を                                                                                                    | t。<br>E               |                                   |                  |
| 超えるまで、ティスクの選択を続けてくたさい。<br>  注: ** は現在のブートディスクを表します                                                                                                    |                       |                                   |                  |
| ディスクデバイス空き領域                                                                                                    |                       |                                   |                  |
| [X] c0d0 16363 MB<br>[] c0d1 16363 MB                                                                                                    | 本資料で<br>「c0d0」        | は「cOdO」にイン<br>にチェックを入れ            | ストールします。         |
| 選択済みディスク合計: 16363 MB<br>推奨する最小値: 5597 MB                                                                                                    | 継続を選                  | 択([Esc」キーと                        | : [2] キーを押す)<br> |
| Esc-2_継続 F3_前に戻る F4_編集 F5_終了 F6_ヘルプ                                                                                                    |                       |                                   |                  |
| ※ Oracle VM Server for SPARC 環境のため、ディスクデバイスに、t(ターゲット)番号は表示されません。                                                                                                    |                       |                                   |                  |
| 13) 既存データの保存                                                                                                    |                       |                                   |                  |
| データを保存しますか?                                                                                                    |                       |                                   |                  |
| 既存のデータを保存しますか? Solaris のインストールのために選択した                                                                                                    |                       |                                   |                  |
| ディスクのいずれかに、保存が必要と思われるファイルシステムまたは名前                                                                                                    |                       |                                   |                  |
| ディスクのいずれかに、保存が必要と思われるファイルシステムまたは名前のないスライスがあります。                                                                                                    | 継続を選択                 | R([Esc] キーと                       | [2] キーを押す)       |
| ディスクのいずれかに、保存が必要と思われるファイルシステムまたは名前<br>のないスライスがあります。<br>Esc-2_継続 F3_前に戻る F4_保存 F5_終了 F6_ヘルプ                                                                                                    | 継続を選択                 | R([Esc] キーと                       | [2] キーを押す)       |
| <ul> <li>ディスクのいずれかに、保存が必要と思われるファイルシステムまたは名前のないスライスがあります。</li> <li>Esc-2_継続 F3_前に戻る F4_保存 F5_終了 F6_ヘルプ</li> <li>14) 7ァイルシステムの配置<br/>ファイルシステムを自動配置しますか?</li> </ul>                                                                                                    | 継続を選げ                 | R([Esc] キーと                       | [2] キーを押す)       |
| <ul> <li>ボイスクのいずれかに、保存が必要と思われるファイルシステムまたは名前のないスライスがあります。</li> <li>Esc-2_継続 F3_前に戻る F4_保存 F5_終了 F6_ヘルプ</li> <li>14) ファイルシステムの配置</li> <li>ファイルシステムを自動配置しますか?</li> <li>ファイルシステムを自動的に配置するために自動配置を使用しますか?</li> <li>手作業でファイルシステムを配置するには上級のシステム管理技術が必要です。</li> </ul>                                                                                                    | 継続を選げ                 | R ( [Esc] キーと                     | [2] キーを押す)       |
| <ul> <li>ボイスクのいずれかに、保存が必要と思われるファイルシステムまたは名前のないスライスがあります。</li> <li>Esc-2_継続 F3_前に戻る F4_保存 F5_終了 F6_ヘルプ</li> <li>14) ファイルシステムの配置</li> <li>ファイルシステムを自動配置しますか?</li> <li>ファイルシステムを自動的に配置するために自動配置を使用しますか?</li> <li>手作業でファイルシステムを配置するには上級のシステム管理技術が必要です。</li> <li>F2 自動配置 F3 前に戻る F4 手動配置 F5 終了 F6 ヘルプ</li> </ul>                                                                                                    | 維続を選邦<br>本資料では<br>す。  | R([Esc] キーと<br>ま、ファイルシス :         | [2] キーを押す)       |
| <ul> <li>ボイスクのいずれかに、保存が必要と思われるファイルシステムまたは名前のないスライスがあります。</li> <li>Esc-2_継続 F3_前に戻る F4_保存 F5_終了 F6_ヘルプ</li> <li>14) 7ァイルシステムの配置</li> <li>ファイルシステムを自動配置しますか?</li> <li>ファイルシステムを自動的に配置するために自動配置を使用しますか?</li> <li>手作業でファイルシステムを配置するには上級のシステム管理技術が必要です。</li> <li>F2_自動配置 F3_前に戻る F4_手動配置 F5_終了 F6_ヘルプ</li> </ul>                                                                                                    | 維続を選邦                 | R([Esc] キーと<br>は、ファイルシス:          | [2] キーを押す)       |
| <ul> <li>ボイスクのいずれかに、保存が必要と思われるファイルシステムまたは名前のないスライスがあります。         Esc-2_継続 F3_前に戻る F4_保存 F5_終了 F6_ヘルプ     </li> <li>14) ファイルシステムの配置         ファイルシステムを自動配置しますか?         ファイルシステムを自動的に配置するために自動配置を使用しますか?         手作業でファイルシステムを配置するには上級のシステム管理技術が必要です。         F2_自動配置 F3_前に戻る F4_手動配置 F5_終了 F6_ヘルプ     </li> <li>15) <u>ディスクスライスのカスタマイズ</u></li> </ul>                                                                                                    | 維続を選択<br>体資料では<br>す。  | R([Esc] キーと<br>ま、ファイルシス:          | [2] キーを押す)       |
| <ul> <li>ボイスクのいずれかに、保存が必要と思われるファイルシステムまたは名前のないスライスがあります。</li> <li>Esc-2_継続 F3_前に戻る F4_保存 F5_終了 F6_ヘルプ</li> <li>14) ファイルシステムを自動配置しますか?</li> <li>ファイルシステムを自動的に配置するために自動配置を使用しますか?</li> <li>手作業でファイルシステムを配置するには上級のシステム管理技術が必要です。</li> <li>F2_自動配置 F3_前に戻る F4_手動配置 F5_終了 F6_ヘルプ</li> <li>15) ディスクスライスの加スタマイズ</li> <li>ファイルシステムとディスクの配置</li> </ul>                                                                                                    | #総売を選邦                | R([Esc] キーと<br>ま、ファイルシス:          | [2] キーを押す)       |
| <ul> <li>ボースクのいずれかに、保存が必要と思われるファイルシステムまたは名前のないスライスがあります。         <ul> <li>Esc-2_継続 F3_前に戻る F4_保存 F5_終了 F6_ヘルプ</li> </ul> </li> <li>14) ファイルシステムの配置         <ul> <li>ファイルシステムを自動配置しますか?</li> <li>ファイルシステムを自動的に配置するために自動配置を使用しますか?             <ul> <li>手作業でファイルシステムを配置するには上級のシステム管理技術が必要です。</li> <li>F2_自動配置 F3_前に戻る F4_手動配置 F5_終了 F6_ヘルプ</li> <li>15) ディスクスライスのカスタマイズ                  <ul> <li>アイルシステムとディスクの配置</li> <li>次のリストには、現在のファイルシステムとディスクの配置が、ここまでの画面で入力された情報に基づいて表示されています。</li> <li>ビークロングラインのからののののののののののののののののののののののののののののののののののの</li></ul></li></ul></li></ul></li></ul>                                                                                                    | 維続を選邦<br>本資料では<br>す。  | R([Esc] キーと<br>ま、ファイルシス:          | [2] キーを押す)       |
| <ul> <li>ボースクのいずれかに、保存が必要と思われるファイルシステムまたは名前のないスライスがあります。</li> <li>Esc-2_継続 F3_前に戻る F4_保存 F5_終了 F6_ヘルプ</li> <li>14) ファイルシステムの配置</li> <li>ファイルシステムを自動配置しますか?</li> <li>ファイルシステムを自動的に配置するために自動配置を使用しますか?</li> <li>手作業でファイルシステムを配置するには上級のシステム管理技術が必要です。</li> <li>F2_自動配置 F3_前に戻る F4_手動配置 F5_終了 F6_ヘルプ</li> <li>15) ディスククステムとディスクの配置</li> <li>次のリストには、現在のファイルシステムとディスクの配置が、ここまでの画面で入力された情報に基づいて表示されています。</li> <li>注: 「カスタマイズ」を選択する場合は、各ファイルシステム、およびそれらのディスク上で想定されている目的、またそれらを変更したときにシステムの動作におよぶ影響を理解する必要があります。</li> </ul>                                                                                                    | 維続を選邦                 | R ( [Esc] キーと<br>ま、ファイルシス:        | [2] キーを押す)       |
| <ul> <li>ボイスクのいずれかに、保存が必要と思われるファイルシステムまたは名前のないスライスがあります。</li> <li>Esc-2_継続 F3_前に戻る F4_保存 F5_終了 F6_ヘルプ</li> <li>14) ファイルシステムの配置</li> <li>ファイルシステムを自動配置しますか?</li> <li>ファイルシステムを自動的に配置するために自動配置を使用しますか?</li> <li>手作業でファイルシステムを配置するには上級のシステム管理技術が必要です。</li> <li>F2_自動配置 F3_前に戻る F4_手動配置 F5_終了 F6_ヘルプ</li> <li>15) ディスクスライスのカスタマイズ</li> <li>ファイルシステムとディスクの配置</li> <li>次のリストには、現在のファイルシステムとディスクの配置が、ここまでの画面で入力された情報に基づいて表示されています。</li> <li>注: 「カスタマイズ」を選択する場合は、各ファイルシステム、およびそれらのディスク上で想定されている目的、またそれらを変更したときにシステムの動作におよぶ影響を理解する必要があります。</li> <li>ファイルシステム ディスク/スライス ア</li> </ul>                                                                                                    |                       | R([Esc] キーと<br>ま、ファイルシス:          | [2] キーを押す)       |
| ボースクのいずれかに、保存が必要と思われるファイルシステムまたは名前のないスライスがあります。         Esc-2_継続 F3_前に戻る F4_保存 F5_終了 F6_ヘルプ         14) アイルシステムの配置         ファイルシステムを自動配置しますか?         ブァイルシステムを自動的に配置するために自動配置を使用しますか?         手作業でファイルシステムを自動的に配置するために自動配置を使用しますか?         手作業でファイルシステムを自動的に配置するために自動配置を使用しますか?         手作業でファイルシステムを配置するには上級のシステム管理技術が必要です。         F2_自動配置 F3_前に戻る F4_手動配置 F5_終了 F6_ヘルプ         15) ディスクステムとディスクの配置         次のリストには、現在のファイルシステムとディスクの配置が、ここまでの画面で入力された情報に基づいて表示されています。         注: 「カスタマイズ」を選択する場合は、各ファイルシステム、およびそれらのディスク上で想定されている目的、またそれらを変更したときにシステムの動作におよぶ影響を理解する必要があります。         ファイルシステム ディスク/スライス         マャイルシステム ディスク/スライス         マャイルシステム ディスク/スライス         マャイロp       c0d0s2 | #継続を選邦<br>本資料では<br>す。 | R ( [Esc] キーと<br>ま、ファイルシス:<br>イズを | [2] キーを押す)       |

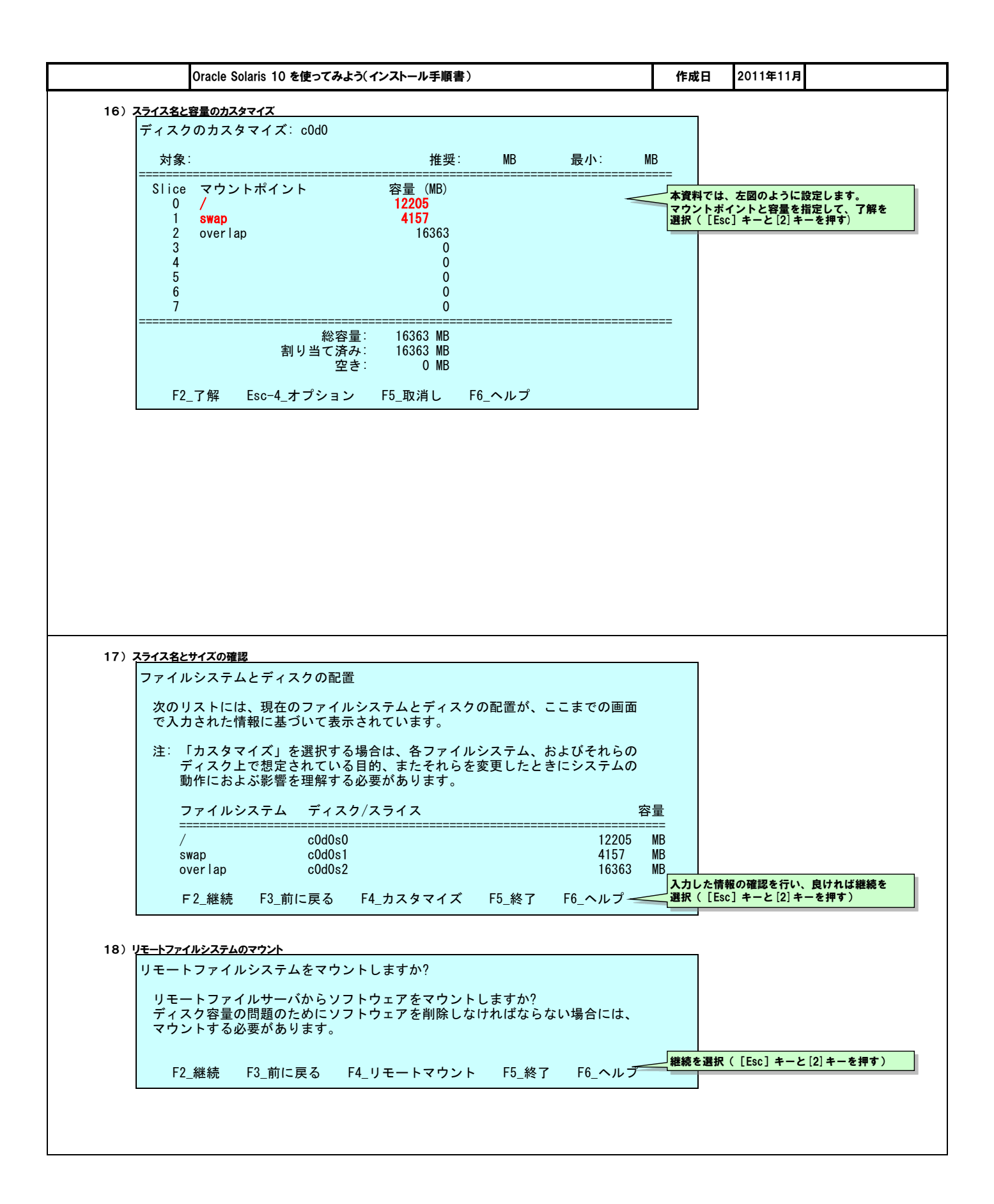

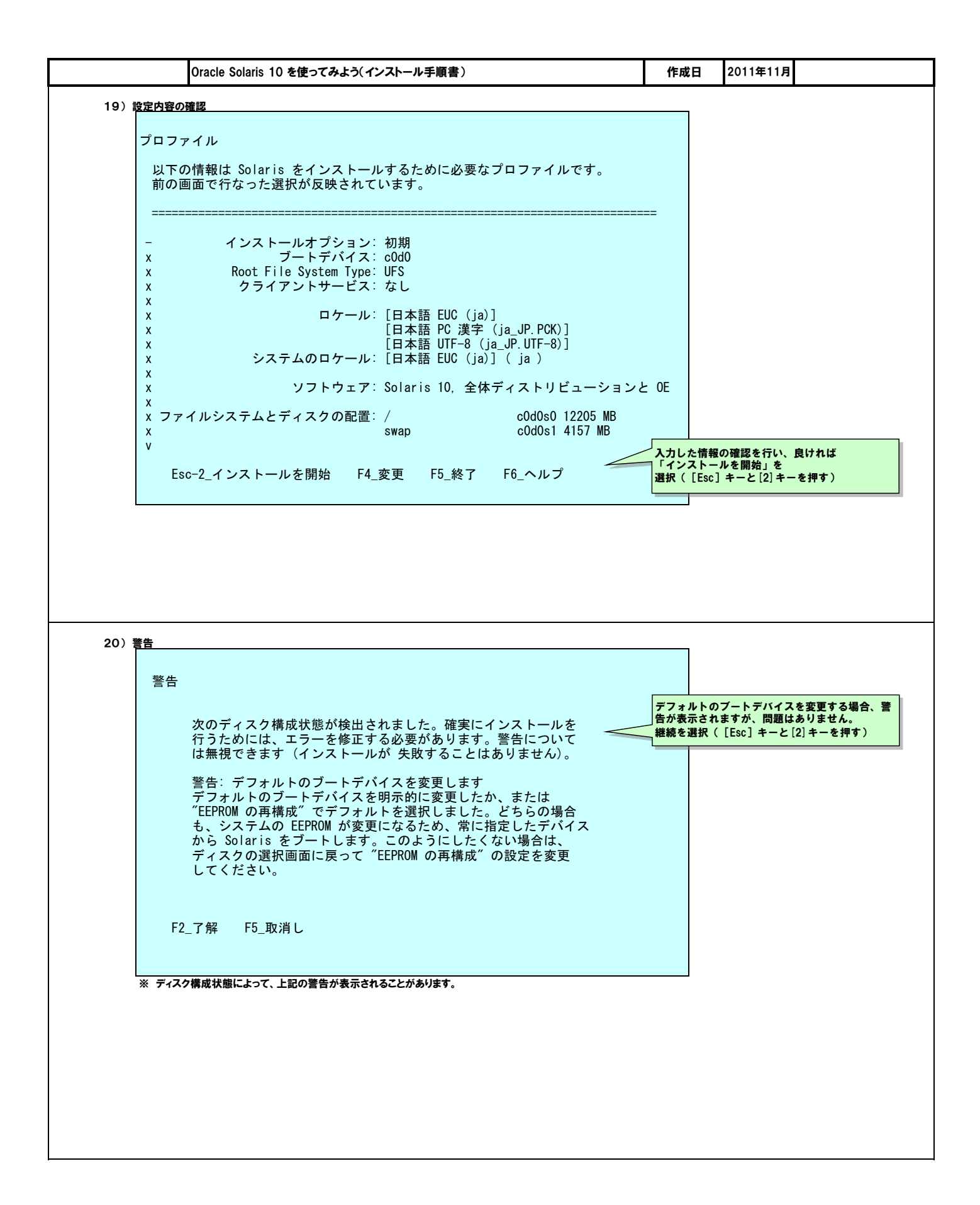

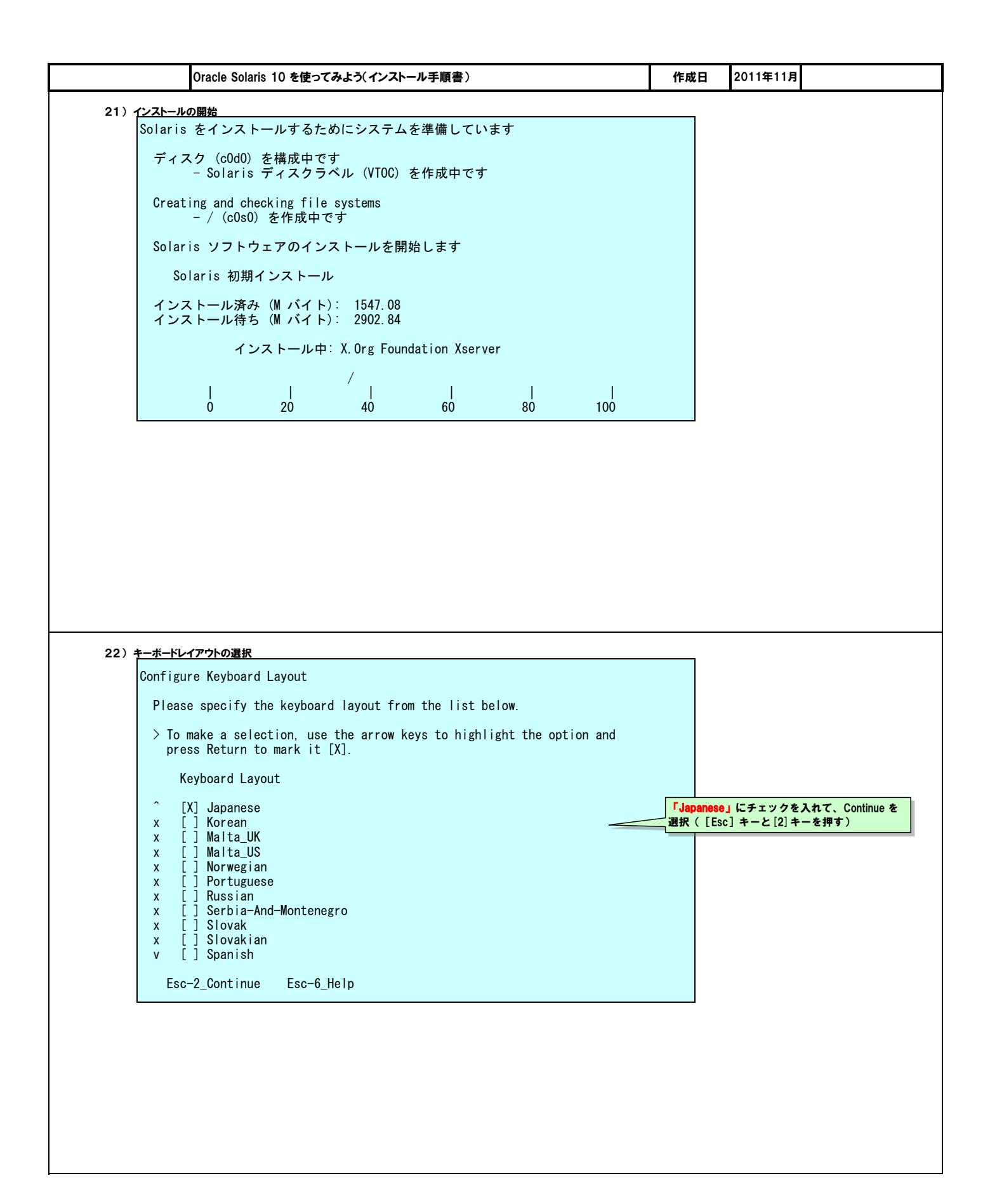

| Oracle Solaris 10 を使ってみよう(インストール手順書)     作成日     2011                                                                                                    | 年11月 |
|----------------------------------------------------------------------------------------------------|------|
| インストール直後はsendmailのメッセージが断続的にコンソール上に出力されますが、<br>インストールに失敗した訳ではありません。                                                                                              |      |
| 【参考】sendmailのメッセージ                                                                                                    |      |
| メツセージ例<br>「sol10 sendmail [23101]: [ID 702911 mail.alert] unable to qualify my own domain name(zone1) using short name」                                          |      |
| これはドメインが未設定のために出力されるメッセージです。                                                                                                    |      |
| ・ホスト <u>名にドメインをつけて解決させます。最も簡単な方法は/etc/hostsに追記します。</u><br># cat /etc/hosts<br>XXX. XXX. XXX. XXX sol10. localdomain sol10                                        |      |
| •sendm <u>ailのサービスを停止します。(sendmailを使用しない場合)</u><br># svcadm disable sendmail<br># svcs -a   grep sendmail<br><b>disabled</b> 14:35:06 svc:/network/smtp:sendmail |      |
| ※第2章サービスの起動・停止でsendmailのサービスを停止しますが、メッセージが気になるようであれば、あらかじめ停止させておいて問題ありません                                                                                        | •    |
|                                                                                                    |      |
|                                                                                                    |      |
|                                                                                                    |      |
|                                                                                                    |      |
|                                                                                                    |      |
| 【参考] PTF適用                                                                                                    |      |
| 1)シングルユーザモードで起動                                                                                                    |      |
| UBPI-1817<br># shutdown −y −g0 −i0                                                                                                    |      |
|                                                                                                    |      |
| {0} ok boot -s                                                                                                    |      |
| ログイン<br>Requesting System Maintenance Mode<br>SINGLE USER MODE<br>Root password for system maintenance (control-d to bypass):*****                               |      |
|                                                                                                    |      |
| 2) ロ <u>ーカルファイルシステムのマウント</u><br># mountall -1                                                                                                    |      |
|                                                                                                    |      |
| 3) PT <u>F媒体のマウント</u>                                                                                                    |      |
|                                                                                                    |      |

| Oracle Solaris 10 を使ってみよう(インストール手順書                                                                                                    | ) 作成日 2011年11月                                                                                                    |
|----------------------------------------------------------------------------------------------------|----------------------------------------------------------------------------------------------------|
| 4) PT <u>F媒体の確認</u><br># Is -I /cdrom                                                                                                    | # Is -I /cdrom<br>合計 11<br>drwxr-xr-x 7 root other 2048 1月 28日 19:17 10_PTF<br>-rw-rr 1 root other 465 8月 28日 2008年 README<br>-rw-rr 1 root other 701 8月 28日 2008年 README.ja<br>drwxr-xr-x 6 root other 2048 1月 28日 19:19 Unbundled01_PTF                                                                                                    |
| 5) PTF関連のコマンドのコピー<br>カレントディレクトリの移動<br># cd /cdrom/10_PTF/bin                                                                                             |                                                                                                    |
| コビー対象のバッチ関連コマンドの確認<br>#  s -  ~                                                                                                    | # Is -I<br>合計 695<br>-rwxr-xr-x 1 root other 9580 12月 26日 2005年 Rextract<br>-rwxr-xr-x 1 root other 206012 1月 14日 18:49 Rpatchadd<br>-rwxr-xr-x 1 root other 50434 7月 5日 2008年 Rpatchchk<br>-rwxr-xr-x 1 root other 24705 1月 8日 2008年 Rpatchinfo<br>-rwxr-xr-x 1 root other 63823 7月 5日 2008年 Rpatchrm                                                                                                    |
| PTF内のパッチ関連コマンドのコピー<br># cp -p Rpatchinfo /usr/sbin/<br># cp -p Rpatchrm /usr/sbin/<br># cp -p Rpatchchk /usr/sbin/<br>※ OSインストール後にPTFの適用を確認するために必要となります。 |                                                                                                    |
| コピーの確認<br># Is -I /usr/sbin/Rpatch* <                                                                                                    | # Is -I /usr/sbin/Rpatch*<br>-rwxr-xr-x 1 root other 50434 7月 5日 2008年 /usr/sbin/Rpatchchk<br>-rwxr-xr-x 1 root other 24705 1月 8日 2008年 /usr/sbin/Rpatchinfo<br>-rwxr-xr-x 1 root other 63823 7月 5日 2008年 /usr/sbin/Rpatchrm                                                                                                    |
| 6) PTFの一括適用<br># ./Rpatchadd -P SOLOS                                                                                                    | # ./Rpatchadd -P SOLOS<br>(省略)<br>This PTF must be installed again after the system is rebooted.<br>Please read carefully "Notes for applying 137137-09" before running this tool.<br>You need to do necessary procedures before/after its application.<br>"Notes for applying 137137-09" is written in README/KU_README04 (English),<br>README/KU_README04.ja (Japanese).<br>n: The execution is stopped because you want to read "Notes for applying 13713<br>09".<br>y: Necessary procedures have been done after you read "Notes for applying 13717<br>09". |
|                                                                                                    | [n/y]: y (省略)<br>WARNING: The removal of the PTF patches using Rpatchrm is a limitation<br>on Solaris 10 OS. Some problems may occur when some patches included<br>in the PTF are removed from the system. (Please refer to PTF Guide for<br>the further details.) Before installing the PTF, please make the backup<br>of the system.                                                                                                    |
|                                                                                                    | Type 'y' to continue, 'n' to break: y<br>(省略)<br>No more patches can be applied unless the system is rebooted.<br>Please reboot the system immediately.                                                                                                    |
| システム環境によってPTFの適用回数や再起<br>PTF適用の際はマニュアルも参                                                                                                    | の必要回数に差異があります。<br>照してください。                                                                                                    |

|              | Oracle Solaris 10 を使ってみよう(インストール手順書)                                                                                                    | 作成日                     | 日 2011年11月 |        |
|--------------|----------------------------------------------------------------------------------------------------|-------------------------|------------|--------|
| 7) PT        | 〒媒体のマウント解除                                                                                                    |                         |            |        |
|              | # cd /<br># umount /cdrom                                                                                                    |                         |            |        |
|              | ,                                                                                                    |                         |            |        |
| 8) 57        | < <u>∽ムの再起動</u><br># shutdown -y -g0 -i6                                                                                                    |                         |            |        |
| ۱<br>• (۹    | 活適田の確認 「# /usr/shin」                                                                                                    | Boatchinfo -i -l        |            |        |
| 37           | # /usr/sbin/Rpatchinfo -i -L                                                                                                    | VERSION CLUSTER         | PATC       | H-LIST |
| ŀ            | 0001 a Sola<br>090623:18:                                                                                                    | is10 R09021 10<br>54:10 | .LE_S      | OLOS   |
| 10) <b>現</b> | しまたのではないないのである。 しんしょう しんしょう しんしょ しんしょ |                         |            |        |
|              | # showrev -p                                                                                                    |                         |            |        |
|              |                                                                                                    |                         |            |        |
|              |                                                                                                    |                         |            |        |
|              |                                                                                                    |                         |            |        |
|              |                                                                                                    |                         |            |        |
|              |                                                                                                    |                         |            |        |
|              |                                                                                                    |                         |            |        |
|              |                                                                                                    |                         |            |        |
|              |                                                                                                    |                         |            |        |
|              |                                                                                                    |                         |            |        |
|              |                                                                                                    |                         |            |        |
|              |                                                                                                    |                         |            |        |
| 1-3. ESF     | インストール                                                                                                    |                         |            |        |
| (1) ESF≁     | ンストール                                                                                                    |                         |            |        |
| 1)シン         | √グルユーザモードで起動<br>OBPに移行                                                                                                    |                         |            |        |
|              | # shutdown −y −g0 −i0                                                                                                    |                         |            |        |
| -            | シングルユーザモードで起動                                                                                                    |                         |            |        |
|              | {0} ok boot -s                                                                                                    |                         |            |        |
| •            | ログイン                                                                                                    |                         |            |        |
|              | Requesting System Maintenance Mode<br>SINGLE USER MODE                                                                                                    |                         |            |        |
|              | Root password for system maintenance (control-d to bypass):***                                                                                                    | ***                     |            |        |
| 2) ロ-        | ーカルファイルシステムのマウント                                                                                                    |                         |            |        |
| 2/ 4         | # mountall -l                                                                                                    |                         |            |        |
| 3) FSI       | F模体のマウント                                                                                                    |                         |            |        |
| 07 20        | # mount -F nfs XXX. XXX. XXX. XXX:/cdrom /mnt                                                                                                    |                         |            |        |
| Ľ            |                                                                                                    |                         |            |        |
|              |                                                                                                    |                         |            |        |
|              |                                                                                                    |                         |            |        |
|              |                                                                                                    |                         |            |        |
|              |                                                                                                    |                         |            |        |
|              |                                                                                                    |                         |            |        |
|              |                                                                                                    |                         |            |        |
|              |                                                                                                    |                         |            |        |

|                                                                                                    | 作成日 2011年11月                                                                                                    |
|----------------------------------------------------------------------------------------------------|----------------------------------------------------------------------------------------------------|
| 4) NF <u>Sマウントの確認</u>                                                                                                    | # df -h                                                                                                    |
| # df -h                                                                                                    | ファイルシステム サイズ 使用済み 使用可能 容量 マウント先<br>/dev/dsk/c0d0s0 12G 4.8G 6.8G 42% /                                                                        |
|                                                                                                    | (11年)<br>swap 6.5G 32K 6.5G 1% /tmp                                                                                                    |
|                                                                                                    | swap 6.5G 24K 6.5G 1% /var/run<br>XXX.XXX.XXX.XXX:/cdrom 132G 21G 110G 16% /mnt                                                               |
|                                                                                                    |                                                                                                    |
| 5) ESF媒体の確認                                                                                                    | # ls -l /mnt<br>合計 35                                                                                                    |
| # 15 -1 / mil                                                                                                    | -rw-rr 1 root other 2266 2月 2日 2007年 Copyright<br>drwxr-xr-x 5 root other 2048 3月 23日 2006年 ESFREMCSP                                         |
|                                                                                                    | Inwxrwxrwx 1 root other 12 12月 1日 2006年 GP/000S ->./Platform/S<br>drwxr-xr-x 10 root other 2048 12月 1日 2006年 Platform                         |
|                                                                                                    | -rw-rr 1 root other 2196 2月 2日 2007年 README<br>-rw-rr 1 root other 2046 2月 2日 2007年 README.ja                                                 |
|                                                                                                    | drwxr-xr-x 2 root other 2048 6月 28日 2005年 bin<br>drwxr-xr-x 4 root other 2048 8月 29日 2006年 manual.pdf                                         |
| 6) F95-1-22-1-1-                                                                                                    | drwxr-xr-x 4 root other 2048 1月 31日 2005年 misc                                                                                                |
| カレントデルクトリの移動                                                                                                    |                                                                                                    |
| # cd /mnt                                                                                                    |                                                                                                    |
| ESFインストール                                                                                                    |                                                                                                    |
| # ./bin/estadd                                                                                                    |                                                                                                    |
| Enhanced Support Facility 3.0 をインストールします。                                                                                                    |                                                                                                    |
| プラットフォーム: SIINW SPARC-Enterprise-T5120                                                                                                    |                                                                                                    |
| OS Release: Solaris 10                                                                                                    |                                                                                                    |
| 上記設定で、インストールしますか? [yes or no ?]: y                                                                                                    |                                                                                                    |
| (省略)                                                                                                    |                                                                                                    |
|                                                                                                    |                                                                                                    |
| 7) ESF媒体のマウント解除                                                                                                    |                                                                                                    |
| # cd /<br># umount /mnt                                                                                                    |                                                                                                    |
|                                                                                                    |                                                                                                    |
|                                                                                                    |                                                                                                    |
| 8) $\overrightarrow{\rho}$                                                                                                    |                                                                                                    |
| 8) <b>システムの再起動</b>                                                                                                    | # /ont/EJSVbse/bin/estver -1                                                                                                    |
| <ul> <li>8) システムの再起動         <ul> <li># shutdown -y -g0 -i6</li> </ul> </li> <li>9) ESF版数の確認         <ul> <li># (ont /E ISV/bso/bin/ocfvor -l</li> <li>&gt;&gt;&gt;&gt;&gt;&gt;&gt;&gt;&gt;&gt;&gt;&gt;&gt;&gt;&gt;&gt;&gt;&gt;&gt;&gt;&gt;&gt;&gt;&gt;</li></ul></li></ul> | # /opt/FJSVbse/bin/esfver -I<br>esfver: 情報: インストール済みEnhanced Support Facilityパッケージの防数                                                         |
| 8) システムの再起動<br># shutdown -y -g0 -i6<br>9) ESF版数の確認<br># /opt/FJSVbse/bin/esfver -1                                                                                                    | # /opt/FJSVbse/bin/esfver -I<br>esfver: 情報: インストール済みEnhanced Support Facilityバッケージの版数<br>PKGNAME VERSION REVISION                             |
| <ul> <li>8) システムの再起動         <ul> <li># shutdown -y -g0 -i6</li> </ul> </li> <li>9) ESF版数の確認             <ul></ul></li></ul>                                                                                                    | # /opt/FJSVbse/bin/esfver -I<br>esfver: 情報: インストール済みEnhanced Support Facilityバッケージの版数<br>PKGNAME VERSION REVISION<br>FJSVbse 3.0 2006.12.1200 |
| 8) システムの再起動<br># shutdown -y -g0 -i6<br>9) ESF版数の確認<br># /opt/FJSVbse/bin/esfver -1                                                                                                    | # /opt/FJSVbse/bin/esfver -I<br>esfver: 情報: インストール済みEnhanced Support Facilityバッケージの版数<br>PKGNAME VERSION REVISION<br>                         |
| 8) システムの再起動                                                                                                    | # /opt/FJSVbse/bin/esfver -1<br>esfver: 情報: インストール済みEnhanced Support Facilityパッケージの版数<br>PKGNAME VERSION REVISION<br>                         |
| 8) システムの再起動                                                                                                    | # /opt/FJSVbse/bin/esfver -I<br>esfver: 情報: インストール済みEnhanced Support Facilityパッケージの版数<br>PKGNAME VERSION REVISION<br>                         |
| 8) システムの再起動<br># shutdown -y -g0 -i6<br>9) ESF版数の確認<br># /opt/FJSVbse/bin/esfver -1                                                                                                    | # /opt/FJSVbse/bin/esfver -I<br>esfver: 情報: インストール済みEnhanced Support Facilityバッケージの版数<br>PKGNAME VERSION REVISION<br>                         |
| 8) システムの再起動<br># shutdown -y -g0 -i6<br>9) ESF版数の確認<br># /opt/FJSVbse/bin/esfver -1                                                                                                    | # /opt/FJSVbse/bin/esfver -1<br>esfver: 情報: インストール済みEnhanced Support Facilityパッケージの版数<br>PKGNAME VERSION REVISION<br>                         |
| 8) システムの再起動<br># shutdown -y -g0 -i6<br>9) ESF版数の確認<br># /opt/FJSVbse/bin/esfver -1                                                                                                    | # /opt/FJSVbse/bin/esfver -1<br>esfver: 情報: インストール済みEnhanced Support Facilityパッケージの版数<br>PKGNAME VERSION REVISION<br>                         |
| 8) システムの再起動<br># shutdown -y -g0 -i6<br>9) ESF版数の確認<br># /opt/FJSVbse/bin/esfver -1                                                                                                    | # /opt/FJSVbse/bin/esfver -1<br>esfver: 情報: インストール済みEnhanced Support Facilityパッケージの版数<br>PKGNAME VERSION REVISION<br>                         |
| 8) システムの再起動<br># shutdown -y -g0 -i6<br>9) ESF版数の確認<br># /opt/FJSVbse/bin/esfver -1                                                                                                    | # /opt/FJSVbse/bin/esfver -l<br>esfver: 情報: インストール済みEnhanced Support Facilityパッケージの版数<br>PKGNAME VERSION REVISION<br>                         |
| 8) システムの再起動<br># shutdown -y -g0 -i6<br>9) ESF版数の確認<br># /opt/FJSVbse/bin/esfver -1                                                                                                    | # /opt/FJSVbse/bin/esfver -I<br>esfver: 情報: インストール済みEnhanced Support Facilityパッケージの版数<br>PKGNAME VERSION REVISION<br>                         |
| 8) システムの再起動                                                                                                    | # /opt/FJSVbse/bin/esfver -1<br>esfver: 情報: インストール済みEnhanced Support Facilityパッケージの版数<br>PKGNAME VERSION REVISION<br>                         |
| 8) システムの再起動                                                                                                    | # /opt/FJSVbse/bin/esfver -l<br>esfver: 情報: インストール済みEnhanced Support Facilityパッケージの版数<br>PKGNAME VERSION REVISION<br>                         |
| 8) システムの再起動                                                                                                    | # /opt/FJSVbse/bin/esfver -1<br>esfver: 情報: インストール済みEnhanced Support Facilityパッケージの版数<br>PKGNAME VERSION REVISION<br>                         |
| 8) システムの再起動<br># shutdown -y -g0 -i6<br>9) ESF版数の確認<br># /opt/FJSVbse/bin/esfver -1                                                                                                    | # /opt/FJSVbse/bin/esfver -1<br>esfver: 情報: インストール済みEnhanced Support Facilityパッケージの版数<br>PKGNAME VERSION REVISION<br>                         |

| 確認項目    |                 | オペレーション(例)                            | 確認内容(例)            |       |
|---------|-----------------|---------------------------------------|--------------------|-------|
| システム(   | の基本情報を確認        | uname -a                              | SunOS 5.10 (バージョン  | /レベル) |
| ディスト    | リビューションの確認      | cat /var/sadm/system/admin/CLUSTER    | CLUSTER=SUNWCXa11  |       |
| 0Sインス   | トールの確認          | cat /var/sadm/system/logs/install_log |                    |       |
| host名のそ | 確認              | hostname                              |                    |       |
| ネットマン   | スクの確認           | cat /etc/inet/netmasks                | 255. 255. 255. 0   |       |
| デフォル    | トルートの確認         | cat /etc/defaultrouter                | XXX. XXX. XXX. XXX |       |
| ローカル・   | データベースの確認       | cat /etc/hosts                        |                    |       |
| nfsv4ドメ | イン名の確認          | cat /etc/default/nfs                  |                    |       |
| デフォル    | トロケールの確認        | cat /etc/TIMEZONE、/etc/default/init   | TZ=Japan           |       |
| ディスク.   | 、ディスクスライスサイズの確認 | df -h                                 |                    |       |
| ディスクン   | スライスサイズの確認      | prtvtoc /dev/dsk/c0t0d0s0             |                    |       |
| デバイス    | 名の確認            | cat /etc/path_to_inst                 |                    |       |

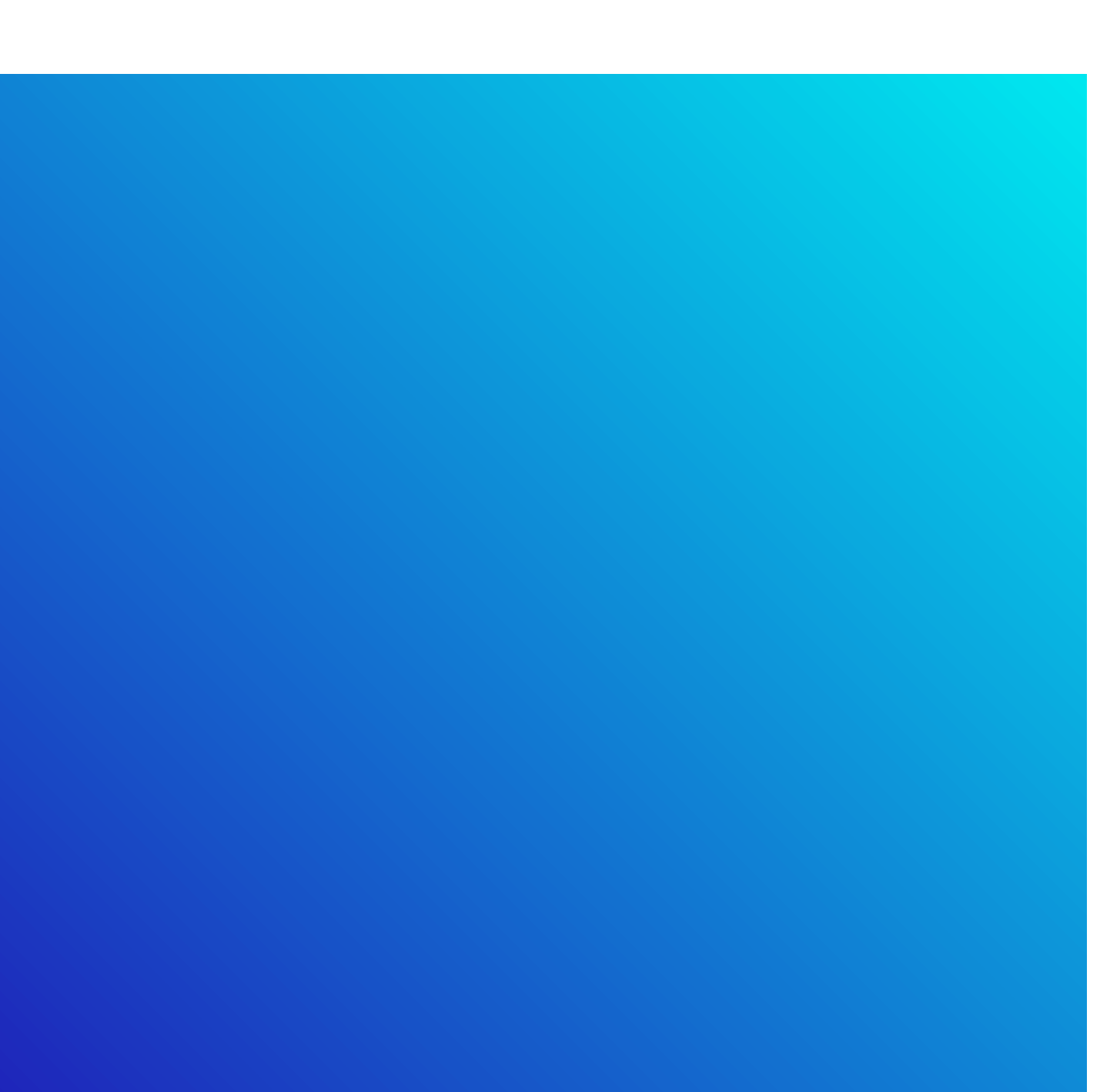